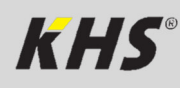

### **Bedienungsanleitung** KEMPER KHS OFFLINEKONFIGURATOR

für die KHS Mini Systemsteuerung - MASTER 2.0 | SLAVE -

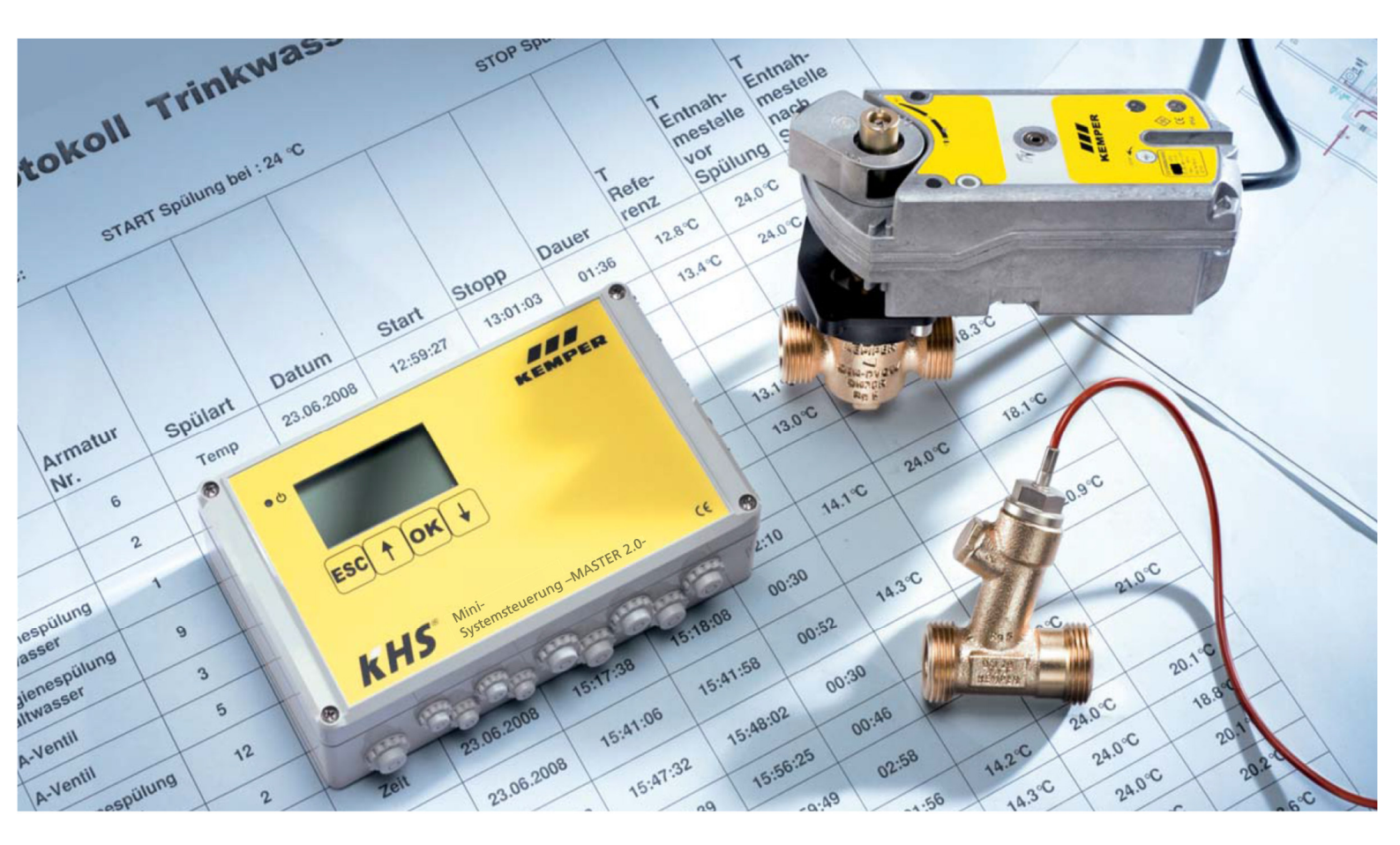

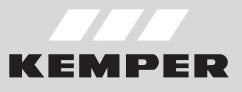

### *kHS*°

#### INHALTSVERZEICHNIS

| 1.  | ALLGEMEINE HINWEISE                     | 3  |
|-----|-----------------------------------------|----|
| 2.  | ANWENDUNGSBEREICH                       | 3  |
| 3.  | ANWENDUNG                               | 4  |
| 3.1 | KHS OFFLINEKONFIGURATOR Starten         | 4  |
| 3.2 | GRUNDLAGEN MENÜBEDIENUNG UND FUNKTIONEN | 5  |
| 3.3 | START                                   | 5  |
| 3.4 | SYSTEM-EINSTELLUNGEN                    | 6  |
| 3.5 | GERÄTE-EINSTELLUNGEN                    | 9  |
| 3.6 | BETRIEBSARTEN                           | 21 |
| 3.7 | ÜBERSICHT                               | 28 |
| 3.8 | E-MAIL-VERWALTUNG                       | 28 |

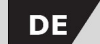

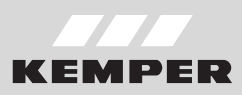

#### **1** Allgemeine Hinweise

Der KHS OFFLINEKONFIGURATOR ist eine Offlinevariante des WEB-BROWSER der KHS Mini Systemsteuerung - MASTER 2.0 -. Viele Funktionen bauen daher auf dem WEB-Server auf. Diese Bedienungsanleitung soll alleinig die Funktionen des KHS OFFLINE-KONFIGURATORS aufzeigen. Der WEB-Server und dessen Funktionen werden in der Montage- und Bedienungsanleitung der KHS Mini Systemsteuerung - MASTER 2.0 -

Kennzeichnung wichtiger Warnhinweise:

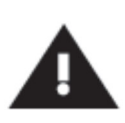

#### Warnung!

Kennzeichnet Gefahren, die zu Verletzungen, Sachschäden oder Verunreinigung des Trinkwassers führen können.

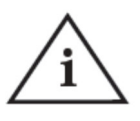

siehe letzte Seite).

#### Hinweis!

erläutert. Sofern nicht alle Informationen und

Anweisungen in der Montage- und Bedie-

nungsanleitungen der KHS Mini Systemsteuerung - MASTER 2.0 - oder dieser

Bedienungsanleitung entnommen werden

können, wenden Sie sich an den Hersteller,

Gebr. Kemper GmbH + Co. KG (Anschrift

Kennzeichnet Gefahren, die zu Schäden an der Anlage oder Funktionsstörungen führen können.

#### 2 Anwendungsbereich

Unter Verwendung des KHS OFFLINE-KONFIGURATORS können in der Konfigurationsdatei der KHS Mini Systemsteuerung - MASTER 2.0 -, Grundeinstellungen, Parametrierungen und Änderungen bequem am PC vorgenommen werden. Die Konfigurationsdatei kann nach der Parametrierung über einen USB-Stick in die Systemsteuerung eingelesen werden. In dem folgenden Kapitel wird die Oberfläche des KHS OFFLINEKONFIGURATORS sowie deren Funktionen als auch die Anwendung erläutert.

Ergänzend kann die Montage und Bedienungsanleitungen der KHS Mini Systemsteuerung - MASTER 2.0 - dem Service/ Downloadbereich der Internetpräsenz, <u>www.kemper-olpe.de</u>, entnommen werden.

Für die Verwendung des KHS OFFLINEKONFIGURATORS müssen folgende Systemanforderungen erfüllt werden:

- Java-Script muss aktiviert sein
- Mozilla Firefox Version 22.0.1 oder aktueller
- Google Chrome Version 31.0 oder aktueller
- Windows Explorer Version 10.0 oder aktueller
- oder alternative Browser Safari, etc.

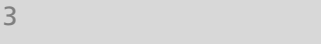

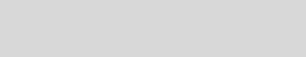

KEMPER

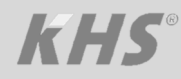

#### **3** Anwendung

#### ACHTUNG!

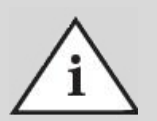

Um die Parametrierung zu vereinfachen und eine fehlerfreie Installation zu gewährleisten, sollte die "Übersicht für die Systeminbetriebnahme" der KHS Mini Systemsteuerung - MASTER 2.0 - (siehe Vordruck Montage- und Bedienungsanleitung - MASTER 2.0 - oder im Service / Downloadbereich der Internetpräsenz, <u>www.kemper-olpe.de</u>) vor den Einstellungen ausgefüllt werden. Es ist zwingend notwendig das Formular ausgefüllt an KEMPER zu senden, um den optionalen werksseitigen Support in Anspruch nehmen zu können.

#### 3.1 KHS OFFLINEKONFIGURATOR Starten

Der KHS OFFLINEKONFIGURATOR wird als ZIP-Datei zur Verfügung gestellt. Nachdem die Datei extrahiert wurde, öffnet sich automatisch der Zielordner. Mittels "Doppelklick" auf die Datei "Start Offline-Config" wird der KHS OFFLINE-KONFIGURATOR gestartet.

| Organisieren 🔻 🛛 In Bibliot | thek aufnehmen 🔻 Freigeben für 🔻 Brennen Neuer Ordner                              |                            |
|-----------------------------|------------------------------------------------------------------------------------|----------------------------|
| 🔆 Favoriten                 | Name                                                                               | Тур                        |
|                             | DATA                                                                               | Dateiordner                |
| 🧮 Desktop                   | 🚳 Start Offline-Config                                                             | Windows-Batchdatei         |
|                             | 🗾 Bedienungsanleitung KEMPER KHS-Offlinekonfigurator für die KHS-Mini Systemsteuer | ung Adobe Acrobat Document |
|                             |                                                                                    |                            |
|                             |                                                                                    |                            |

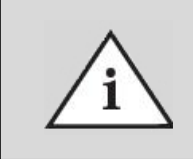

Bitte beachten Sie, dass es sich hierbei um eine Offline-Variante handelt, die in ihrem Browser geöffnet wird. Ein Schließen des Browsers, ohne vorheriges Speichern, führt zum Verlust der Daten.

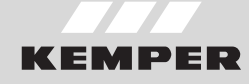

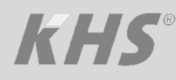

#### 3.2 **FUNKTIONEN**

Der KHS OFFLINEKONFIGURATOR ist in sechs Menüoberflächen unterteilt. Diese können über die in Abbildung 3.2 aufgeführten Reiter des KHS OFFLINE-KONFIGURATORS ausgewählt werden. In

den einzelnen Menüoberflächen können Sie Grundeinstellungen, Sprachauswahl, Parametrierungen und Änderungen vornehmen.

GRUNDLAGEN MENÜBEDIENUNG UND

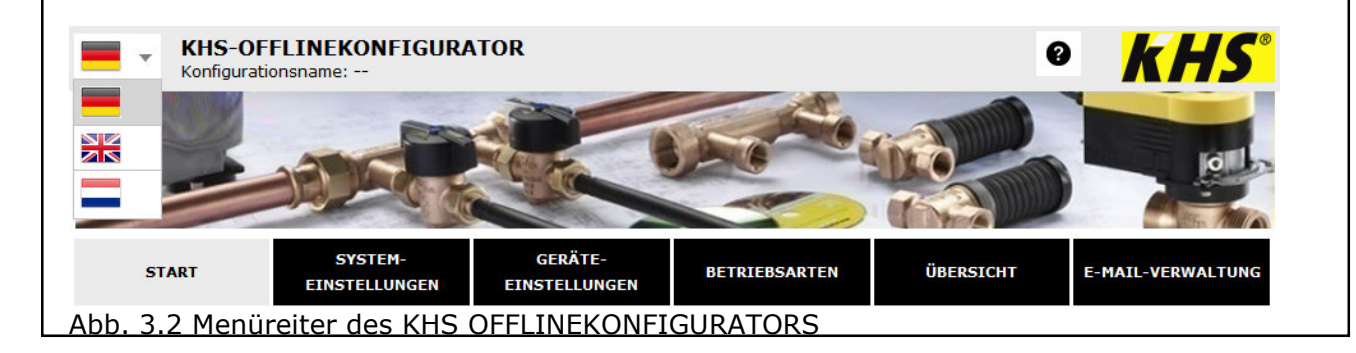

**START** 

#### 3.3

# Zunächst muss in der Menüoberfläche

"START" eine neue Konfigurationsdatei über die Schaltfläche NEUE KONFI-GURATION ANLEGEN angelegt werden. Zudem besteht die Möglichkeit, eine bereits vorhandene Konfigurationsdatei über die Schaltfläche KONFIGURATION LADEN zu laden. In der folgenden Abbildung 3.3 ist die Übersicht der Menüoberfläche "START" exemplarisch dargestellt. Auf allen Menüoberflächen die Schaltfläche kann über

KONFIGURATION SPEICHERN die Konfigurationsdatei gesichert werden. Hierbei öffnet sich der Eingabedialog "Öffnen von", wie in Abbildung 3.4 aufgeführt, welcher mit "OK" bestätigt werden muss. Anschließend öffnet sich das Fenster "Speichern Unter", wie in Abb. 3.5 aufgeführt. Hierbei kann ein Dateiname und der Speicherpfad vergeben werden. Mit dem Button "Speichern" wird der Speichervorgang beendet.

| START               | SYSTEM-<br>EINSTELLUNGEN | GERÄTE-<br>EINSTELLUNGEN | BETRIEBSARTEN | ÜBERSICHT | E-MAIL-VERWALTUNG |
|---------------------|--------------------------|--------------------------|---------------|-----------|-------------------|
| OFFLINEKONFIGURA    | TION                     |                          |               |           |                   |
|                     |                          |                          |               |           |                   |
| Neue Konfiguration  | anlegen                  | NEUE KONFIGURA           | TION ANLEGEN  |           |                   |
| Vorhandene Konfigu  | uration laden und bearb  | eiten                    |               |           |                   |
| Durchsuchen Kei     | ine Datei ausgewählt.    | KONFIGURAT               | ION LADEN     |           |                   |
| Konfiguration speic | hern                     |                          |               |           |                   |
| KONFIGURA           | TION SPEICHERN           |                          |               |           |                   |
| Abb. 3.3 Übersi     | icht Menüoberflä         | iche "START"             |               |           |                   |
|                     |                          |                          |               |           |                   |

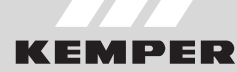

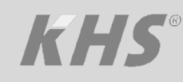

| Offnen von Muster_2014-05-20_10-31.cfg         Ogenisis         Sie möchten folgende Datei öffnen:         Muster_2014-05-20_10-31.cfg         Vom Typ: Text Document (161 KB)         Vom Typ: Text Document (161 KB)         Wie soll Firefox mit dieser Datei verfahren?         Øffnen mit Editor (Standard)         Ø Datei speichern         Eir Dateien dieses Typs immer diese Aktion ausführen | en Sie den Dateinamen an, unter dem die Datei gespeichert werden soll | er                |
|----------------------------------------------------------------------------------------------------|-----------------------------------------------------------------------|-------------------|
| Abb. 3.4: Darstellung Eingabe-<br>dialog "Öffnen von"                                                                                                    | 3.5: Darstellung Eingabedialog "Spe                                   | Speichern Unter"  |
| <b>3.4</b><br>In der Menüoberfläche "SYSTEM-I                                                                                                    | SYSTEM-EINSTELLUNGEN<br>EIN- Netzwerk, Funktion exte                  | rner Schalter und |

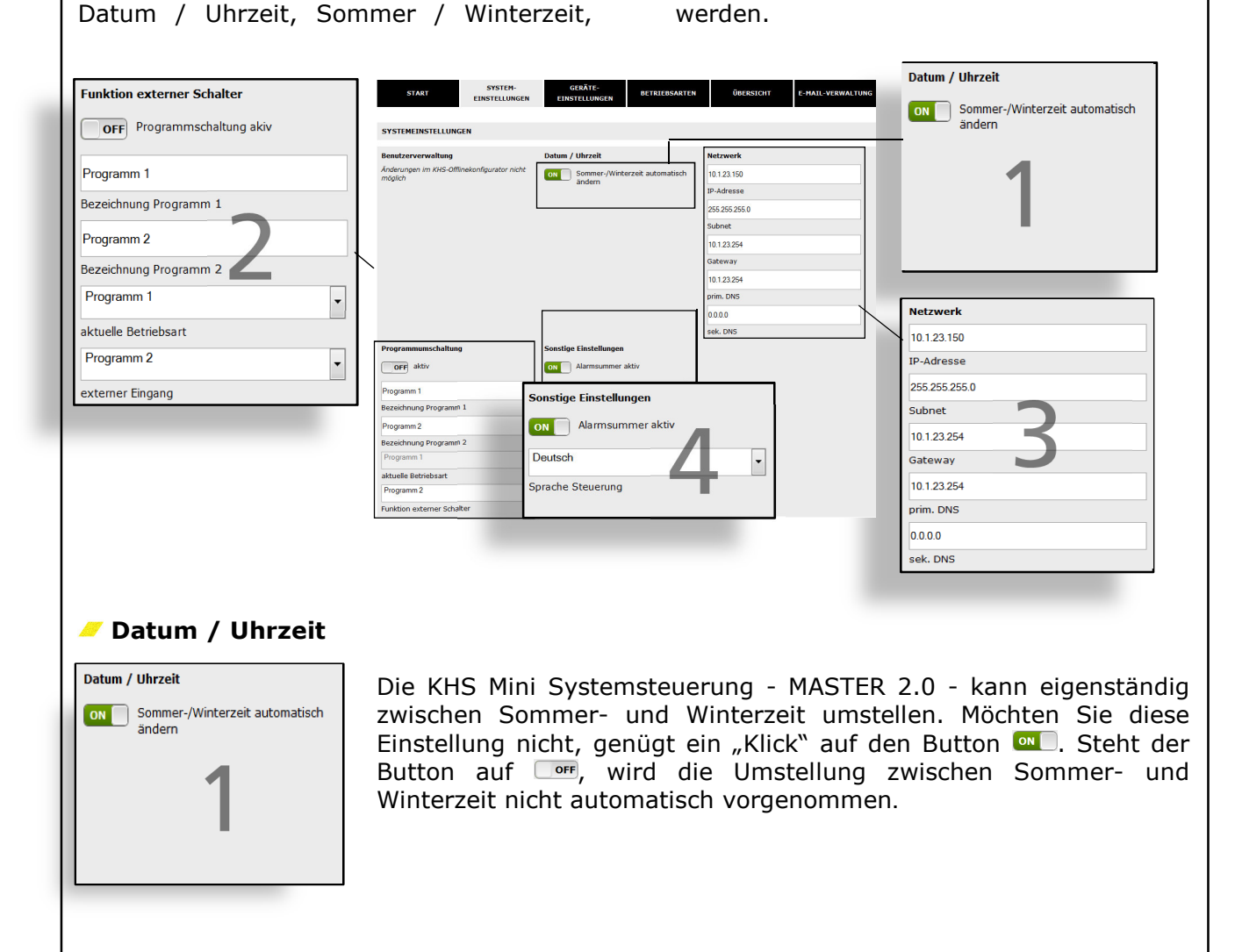

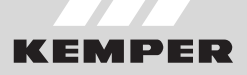

### **KHS**<sup>®</sup>

#### Vetzwerk

| Netzwerk      |  |
|---------------|--|
| 10.1.23.150   |  |
| IP-Adresse    |  |
| 255.255.255.0 |  |
| Subnet        |  |
| 10.1.23.254   |  |
| Gateway       |  |
| 10.1.23.254   |  |
| prim. DNS     |  |
| 0.0.0.0       |  |
| sek. DNS      |  |

Um eine Verbindung zwischen PC und der KHS Mini Systemsteuerung - MASTER 2.0 - mittels des WEB-Servers herzustellen, können in den Feldern IP-Adresse, Subnet, Gateway, prim. DNS und sek. DNS die nötigen Netzwerkkonfigurationen eingeben werden.

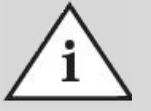

Die entsprechenden Parameter zur Einbindung in ihr Netzwerk bekommen sie von ihrem Systemadministrator.

Folgende Parameter sind werkseitig konfiguriert:

- **IP-Adresse:** 10.1.23.150
- Subnet: 255.255.255.0
- **Gateway:** 10.1.23.254

Die Netzwerkeinstellungen können nur beim Laden der Konfiguration via USB-Stick geladen werden. Beim Laden der Konfiguration über den Web-Server werden diese nicht mit übernommen.

#### Funktion externer Schalter

| Funktion externer Schalter |  |  |  |  |
|----------------------------|--|--|--|--|
| OFF Programmschaltung akiv |  |  |  |  |
| Programm 1                 |  |  |  |  |
| Bezeichnung Programm 1     |  |  |  |  |
| Programm 2                 |  |  |  |  |
| Bezeichnung Programm 2     |  |  |  |  |
| Programm 1                 |  |  |  |  |
| aktuelle Betriebsart       |  |  |  |  |
| Programm 2                 |  |  |  |  |
| externer Eingang           |  |  |  |  |

Mit der KHS Mini Systemsteuerung - MASTER 2.0 - ist es möglich zwischen zwei Spül-Programmen zu wechseln. Die Programme können unter der Menüoberfläche Betriebsarten parametriert und den einzelnen Systemsteuerungen hinzugefügt werden (siehe Kapitel 3.6).

Befindet sich der Button für die Programmschaltung auf Im ist die externe Programmschaltung deaktiviert. Befindet sich der Button für die Programmschaltung auf Im , ist die externe Programmschaltung aktiv.

Die Bezeichnungen der Spül-Programme können durch einen Eintrag in das dazugehörige Feld geändert werden. Mittels der Dropdown-Liste "aktuelle Betriebsart" ist es möglich, die Spülprogramme manuell im WEB-Server umzustellen und für Wartungszwecke zu sperren. Über die Dropdown-Liste "externer Eingang" kann die Betriebsart des externen Eingangs eingestellt werden.

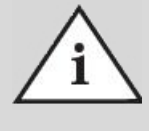

#### Wartung:

Die zwei erwähnten Spülprogramme können mittels des WEB-Servers gewechselt und zu Wartungszwecken gesperrt werden.

#### Sonstige Einstellungen

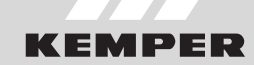

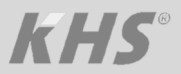

| Sonstige Einstell | lungen      |   |
|-------------------|-------------|---|
| ON Alarmsu        | immer aktiv |   |
| Sprache Steuerun  | g           | • |
|                   |             |   |

Die KHS Mini Systemsteuerung - MASTER 2.0 - kann bei auftretenden Fehlern einen internen Alarmsummer aktivieren. Befindet sich der dazugehörige Button auf ., ist der Alarmsummer aktiv. Befindet sich der Button auf ., ist der Alarmsummer nicht aktiv. Zudem kann man über das Dropdownmenü die Spracheinstellung der Steuerung anpassen.

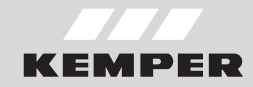

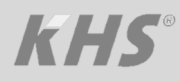

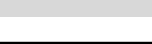

In der folgenden Abbildungen werden die einzelnen KHS Systemsteuerungen bildlich

**GERÄTE-EINSTELLUNGEN** 

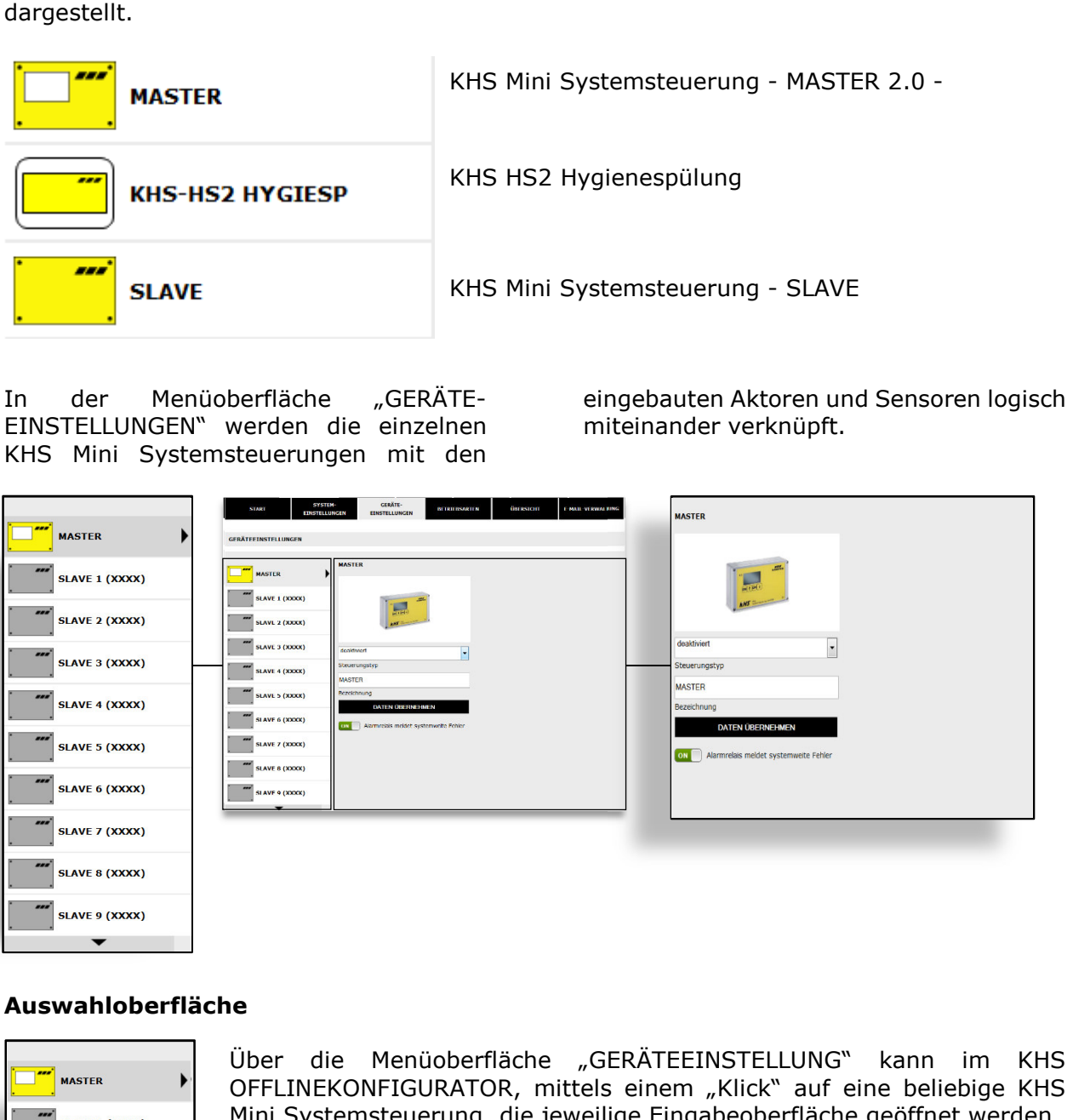

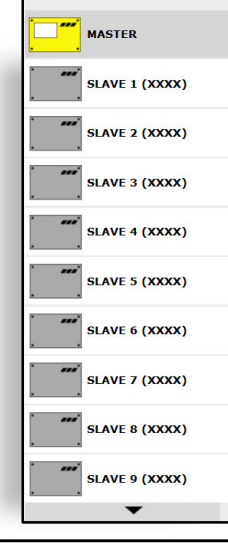

3.5

Über die Menüoberfläche "GERÄTEEINSTELLUNG" kann im KHS OFFLINEKONFIGURATOR, mittels einem "Klick" auf eine beliebige KHS Mini Systemsteuerung, die jeweilige Eingabeoberfläche geöffnet werden.

werden.

### Änderungen müssen nach jeder Anpassung in der Eingabeoberfläche in die Konfigurationsdatei geschrieben

### **KEMPER**

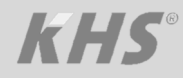

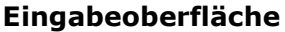

Wird eine KHS Mini Systemsteuerung in der Auswahloberfläche gewählt, erscheint auf der rechten Seite die Eingabeoberfläche. Über diese Oberfläche werden den KHS Mini-Systemsteurungen die zugehörigen Aktoren und Sensoren zugeteilt. Sollte ein Fehler in den Systemsteuerungen auftreten, kann dieser systemweit gemeldet werden. Hierzu den Button auf stellen. Die restlichen Eingabemöglichkeiten der Eingabeoberfläche werden im Folgenden erläutert.

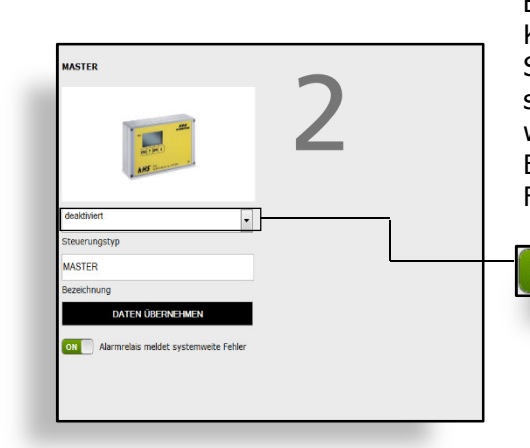

ON Alarmrelais meldet systemweite Fehler

🥭 Geräte hinzufügen

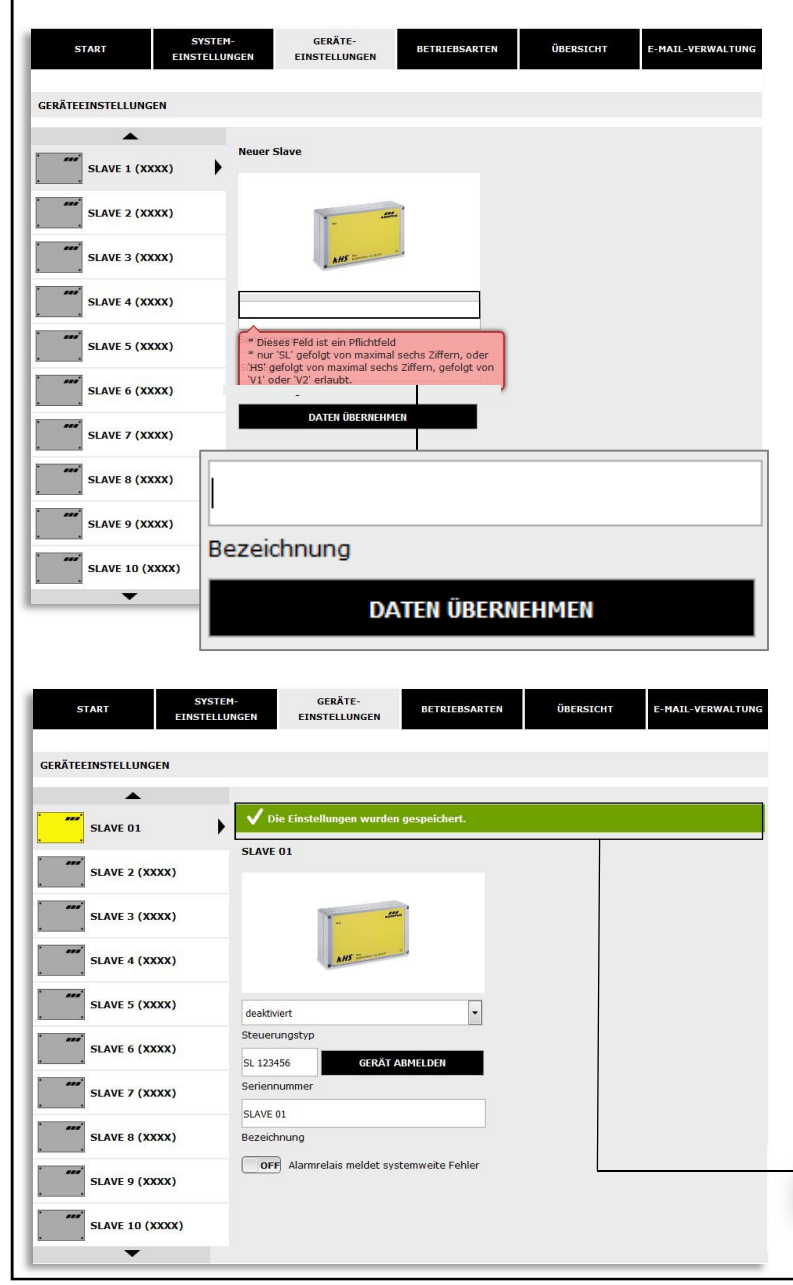

Der KHS Mini Systemsteuerung - MASTER 2.0 - werden an dieser Stelle zugehörigen KHS Mini-Systemdie steuerung - SLAVE - oder KHS HS2 Hygienespülung hinzugefügt. Solange eine KHS Mini Systemsteuerung nicht hinzugefügt wurde, ist diese Grau hinterlegt. Im Abgleich der mit "Übersicht für die Systeminbetriebnahme" OFFLINEkann im KHS KONFIGURATOR eine KHS Mini Systemsteuerung - SLAVE - oder eine Hygienespülung über das Eingabefeld "Seriennummer" mit der tatsächlichen Seriennummer angelegt werden. Hierbei ist zu beachten, dass vor der jeweiligen Seriennummer die Abkürzung "SL" für "Slave" oder "HS" für Hygienespülung, gefolgt von maximal sechs Ziffern, mit dem Zusatz "V1" oder "V2", einzugeben ist.

Um eine KHS Mini Systemsteuerung hinzuzufügen, muss in der Eingabeoberfläche eine sinngemäße Bezeichhinterelegt werden. Über die nung Schaltfläche DATEN ÜBERNEHMEN, wird die gewählte Bezeichnung dem System übermittelt. Nachdem die Daten erfolgreich hinterlegt wurden, wird die KHS Mini Systemsteuerung gewählte Gelb dargestellt. Das Feld DATEN ÜBERNEHMEN wird im Anschluss automatisch ausgeblendet

✓ Die Einstellungen wurden gespeichert.

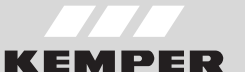

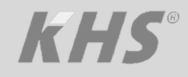

| START SYST<br>EINSTEL<br>GERÄTELINSTELLUNGEN<br>"" NASTER<br>SLAVE 1.1<br>"" SLAVE 1.2                 | EN-<br>LUNGEN EINSTELLUNGEN BETRIEBSARTEN ÜBERSICHT E-HALL-VERWALTUNG                                                                                                    | Bei der Auswahl einer KHS HS2 Hygiene-<br>spülung ist darauf zu achten, dass bei der<br>Seriennummer die Abkürzung "HS"<br>gefolgt von der Seriennummer (maxima<br>sechs Ziffern), mit dem Zusatz "V1" oder<br>"V2", einzugeben ist. |
|----------------------------------------------------------------------------------------------------|----------------------------------------------------------------------------------------------------|----------------------------------------------------------------------------------------------------|
| SLAVE 1.3<br>SLAVE 1.4<br>SLAVE 1.5<br>SLAVE 1.5<br>SLAVE 7 (XXXX)<br>SLAVE 7 (XXXX)<br>SLAVE 9 (XXXX) | HS1234V1<br>Seriennummer<br>KrS-HS2 Hygiep<br>DATER ÜBERNEHMEN<br>HS1234V1<br>Seriennummer<br>KHS-HS2 Hygiesp<br>Bezeichnung<br>DATEN ÜBERNEHMEN                                                                                                    | Anschließend wird über die Schaltfläch<br>DATEN ÜBERNEHMEN dem System di<br>sinngemäße Bezeichung übermittelt.                                                                                                    |
| START         SYSTER<br>EINSTELLUNGEN           RÄTEEINSTELLUNGEN                                      | CEEXTE-<br>EINSTELLUNCEN       DETRIEBSARTEN       DREBSTOTT       E-MAIL-VERWALTUNC         Image: Comparison of the system of the system of the | Nachdem die Daten erfolgreich hinterleg<br>wurden, wird die angezeigte KHS Mir<br>Systemsteuerung durch eine KHS HS<br>Hygienespülung ausgetauscht und auc<br>optisch dargestellt.                                                   |
|                                                                                                    |                                                                                                    |                                                                                                    |

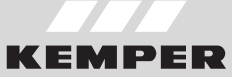

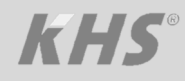

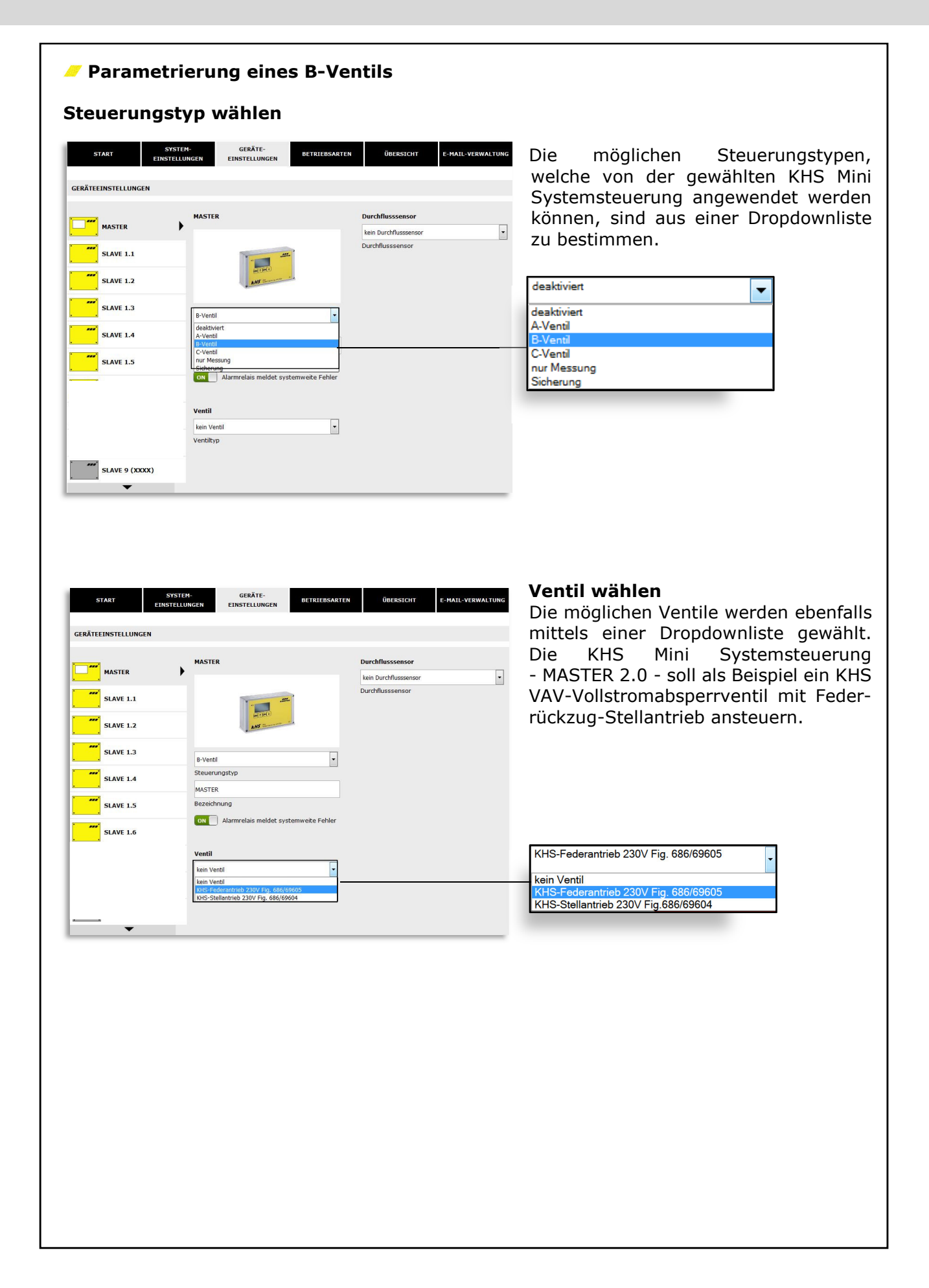

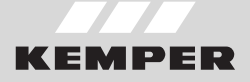

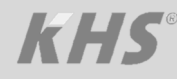

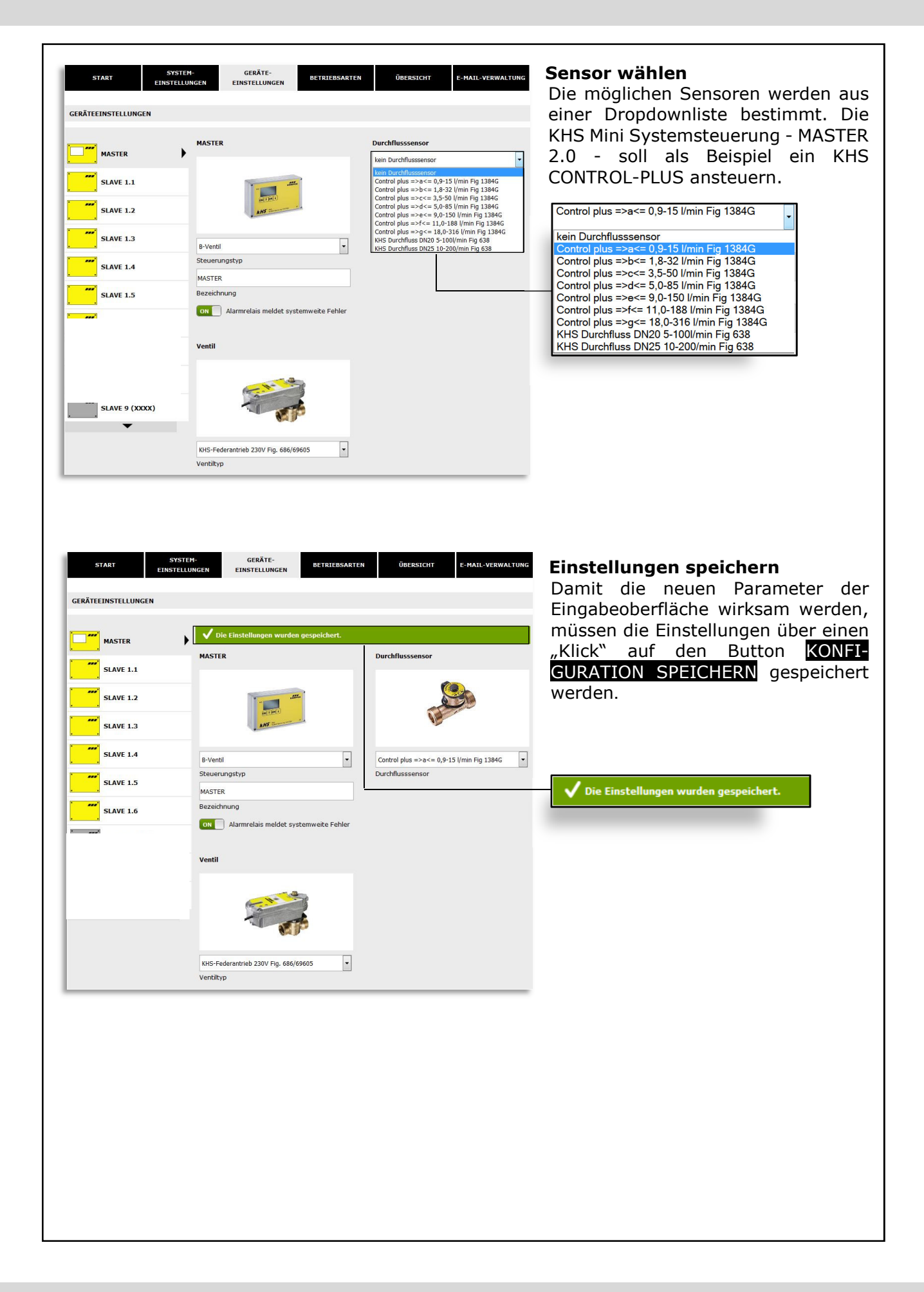

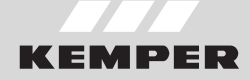

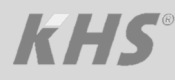

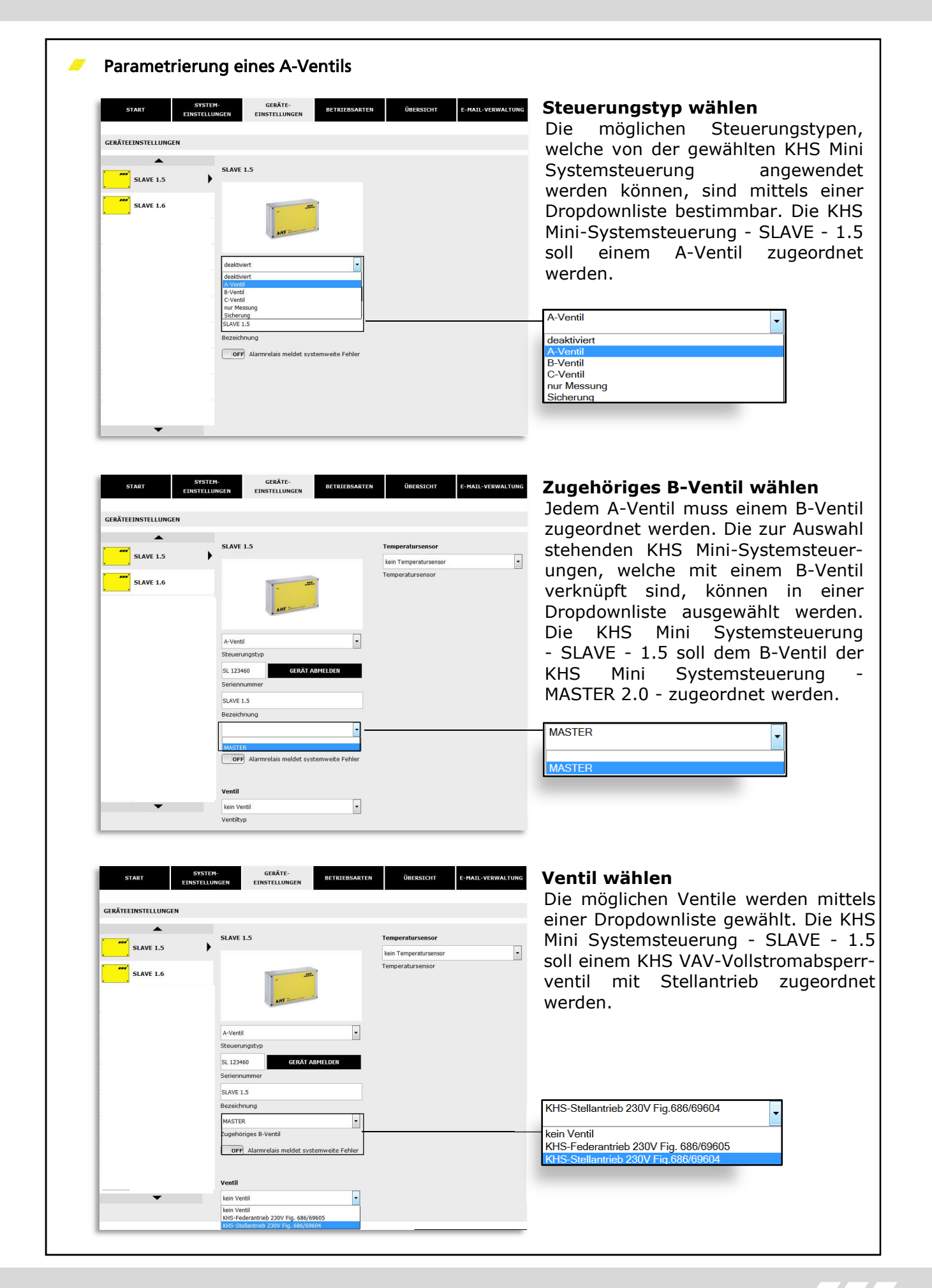

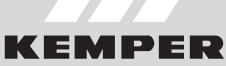

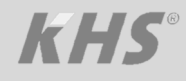

| START EINST<br>EINST<br>GERÄTEEINSTELLUNGEN<br>SLAVE 1.5<br>SLAVE 1.6 | VSTEH-<br>ELUNGEN EENSTELLUNGEN DETRIEBSANTE<br>SLAVE 1.5                                                                                                    | UBERSION         E-MAIL-VERWALTUNG           Temperatursensor         Image: Image: Image | <b>Sensor wählen</b><br>Die möglichen Sensoren werden mittels<br>einer Dropdownliste gewählt. Die KHS<br>Mini Systemsteuerung - SLAVE - 1.5 soll<br>einem KHS Temperaturfühler Pt 1000<br>zugeordnet werden. |
|-----------------------------------------------------------------------|----------------------------------------------------------------------------------------------------|----------------------------------------------------------------------------------------------------|----------------------------------------------------------------------------------------------------|
|                                                                       | A-Ventil  Steuerungstyp SL 123460 CERAT ABSHEDEN Seriennummer SLAVE 1.5 Bezeichnung MASTER Zugehäriges B-Ventil OFF Alarmrelais meldet systemweite Fehler Ventil |                                                                                                    | KHS-Temp. PT1000 (Fig. 628/629/13847/6384C<br>kein Temperatursensor<br>KHS-Temp. PT1000 (Fig. 628/629/13847/6384G)                                                                                           |
|                                                                       | KH5-Stelantrieb 230V Fg. 686/69604                                                                                                    |                                                                                                    |                                                                                                    |
| START SEINST<br>GERÄTEEINSTELLUNGEN<br>SLAVE 1.5<br>SLAVE 1.6         | SLAVE 1.5                                                                                                    | N UBERSICHT E-MAIL-VERWALTUNG                                                                                                    | Das zu überwachende Medium Wählen<br>Das abzusichernde Medium wird über<br>eine Dropdownliste ausgewählt. An-<br>schließend werden die Temperatur-<br>bereiche parametriert.                                 |
|                                                                       | A-Ventil<br>Steuerungstyp<br>SL 122460<br>Seriennummer<br>SLAVE 1.5<br>Bezeichnung                                                                               | KHS-Temp. PT1000 (Fig. 628/629/13847/63 •<br>Temeratursensor<br>deaktivert<br>Warmwasser<br>batwasser                                                                                                    |                                                                                                    |
|                                                                       | MASTER<br>Zugehöriges B-Venčil<br>OFF Alarmrelais meldet systemweite Fehler<br>Ventil                                                                            |                                                                                                    | Kaltwasser<br>deaktiviert<br>Warmwasser<br>Kaltwasser                                                                                                    |
|                                                                       | KHS-Stelantrieb 230V Fig. 686/69604                                                                                                    |                                                                                                    |                                                                                                    |
|                                                                       |                                                                                                    |                                                                                                    |                                                                                                    |
|                                                                       |                                                                                                    |                                                                                                    |                                                                                                    |

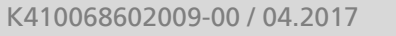

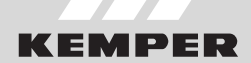

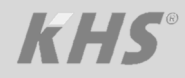

| GERÄTEEINSTELLUNGEN                                         |                                                                                                    |                                                                                                    | Fingsbeoberfläche wirksam werd                                                                                                    |
|-------------------------------------------------------------|----------------------------------------------------------------------------------------------------|----------------------------------------------------------------------------------------------------|----------------------------------------------------------------------------------------------------|
| <b></b>                                                     |                                                                                                    |                                                                                                    | müssen die Einstellungen über ei                                                                                                    |
| SLAVE 1.5                                                   | V Die Einstellungen wurden gespeichert.                                                                                                    |                                                                                                    | Klick" auf den Button KONEICH                                                                                                    |
| SLAVE 1.6                                                   | SLAVE 1.5                                                                                                    | Temperatursensor                                                                                                    | TION SPEICHERN worden                                                                                                    |
|                                                             |                                                                                                    | de la construcción de la construcción de la constru | TION SPEICHERN werden.                                                                                                    |
|                                                             |                                                                                                    | 47L                                                                                                    |                                                                                                    |
|                                                             | ANS                                                                                                    |                                                                                                    |                                                                                                    |
|                                                             | a vicent                                                                                                    |                                                                                                    |                                                                                                    |
|                                                             | Steuerungstyp                                                                                                    | Temperatursensor                                                                                                    |                                                                                                    |
|                                                             | SL 123460 GERÄT ABMELDEN                                                                                                    | Kaltwasser 💌                                                                                                    |                                                                                                    |
|                                                             | Seriennummer                                                                                                    | Temperaturüberwachung                                                                                                    |                                                                                                    |
|                                                             | Bezeichnung                                                                                                    | Solltemperatur max.                                                                                                    |                                                                                                    |
|                                                             | MASTER                                                                                                    | 3,0                                                                                                    |                                                                                                    |
|                                                             | Zugehöriges B-Ventil                                                                                                    | Frostschutzgrenze                                                                                                    |                                                                                                    |
|                                                             | Alarmiciais melder systemwerte Peliler                                                                                                    |                                                                                                    | ✓ Die Einstellungen wurden gespeichert.                                                                                                    |
| •                                                           | Ventil                                                                                                    |                                                                                                    |                                                                                                    |
|                                                             |                                                                                                    |                                                                                                    |                                                                                                    |
|                                                             |                                                                                                    |                                                                                                    |                                                                                                    |
|                                                             |                                                                                                    |                                                                                                    |                                                                                                    |
|                                                             | <b>U</b>                                                                                                    |                                                                                                    |                                                                                                    |
|                                                             | KHS-Stellantrieb 230V Fig. 686/69604                                                                                                    |                                                                                                    |                                                                                                    |
| Parametr                                                    | ierung eines C-Vei                                                                                                    | ntils                                                                                                    |                                                                                                    |
| Parametr<br>START S                                         | IERUNGEN GERÄTE-<br>FELUNGEN EINSTELLUNGEN DETRILEBSARTE                                                                                                    | ntils<br>N Übersicht E-Mail-Verwaltung                                                                                                    | <b>Steuerungstyp wählen</b><br>Die möglichen Steuerungstyp                                                                                                    |
| Parametr<br>statt s<br>geräteenstellungen                   | IERUNGEN GERÄTE-<br>EINSTELLUNGEN DETRIEBSARTE                                                                                                    | ntils<br>N Übeksicht e-Mail-Verwaltung                                                                                                    | <b>Steuerungstyp wählen</b><br>Die möglichen Steuerungstyp<br>welche von der gewählten KHS N                                                                                                    |
|                                                             | IERUNGEN GERÄTE-<br>TELLUNGEN GERÄTE-<br>EINSTELLUNGEN DETRIEBSARTE                                                                                                    | DEERSICHT E-MAIL-VERWALTUNG                                                                                                    | <b>Steuerungstyp wählen</b><br>Die möglichen Steuerungstyp<br>welche von der gewählten KHS M<br>Systemsteuerung angewendet werd                                                                                                    |
| Parametr<br>statt statu<br>seräteeinstellungen<br>slave 1.1 | SLAVE 1.1                                                                                                    | Temperatursensor                                                                                                    | <b>Steuerungstyp wählen</b><br>Die möglichen Steuerungstyp<br>welche von der gewählten KHS M<br>Systemsteuerung angewendet were<br>können, sind aus einer Dropdownli                                                                                                    |
| Parametr                                                    | SLAVE 1.1                                                                                                    | OBERSTICHT         E-MAIL-VERWALTUNG           Temperatursensor         Image: Comperatursensor           Temperatursensor         Image: Comperatursensor                                                                                                    | <b>Steuerungstyp wählen</b><br>Die möglichen Steuerungstyp<br>welche von der gewählten KHS M<br>Systemsteuerung angewendet werd<br>können, sind aus einer Dropdownli<br>zu bestimmen. Als Beispiel soll die k                                                                                                    |
| Parametr                                                    | SLAVE 1.1                                                                                                    | N     OBERSTICIT     E-MAIL-VERWALTUNG       Temperatursensor                                                                                                    | <b>Steuerungstyp wählen</b><br>Die möglichen Steuerungstyp<br>welche von der gewählten KHS M<br>Systemsteuerung angewendet werd<br>können, sind aus einer Dropdownli<br>zu bestimmen. Als Beispiel soll die k<br>Mini Systemsteuerung - SLAVE - ein                                                                                            |
| Parametr                                                    | SLAVE 1.1                                                                                                    | V         ÚBERSTCHT         E-MAIL-VERWALTUNG           Femperatursensor                                                                                                    | <b>Steuerungstyp wählen</b><br>Die möglichen Steuerungstyp<br>welche von der gewählten KHS M<br>Systemsteuerung angewendet werd<br>können, sind aus einer Dropdownli<br>zu bestimmen. Als Beispiel soll die k<br>Mini Systemsteuerung - SLAVE - ein<br>Ventil steuern.                                                                         |
| Parametr                                                    | SLAVE 1.1                                                                                                    | OBERSICIT         E-MAIL-VERWALTUNG           Kein Temperatursensor         Image: Comperatursensor           Temperatursensor         Image: Comperatursensor           Durchflusssensor         Image: Comperatursensor           Durchflusssensor         Image: Comperatursensor                                                                                                    | <b>Steuerungstyp wählen</b><br>Die möglichen Steuerungstyp<br>welche von der gewählten KHS M<br>Systemsteuerung angewendet werd<br>können, sind aus einer Dropdownli<br>zu bestimmen. Als Beispiel soll die k<br>Mini Systemsteuerung - SLAVE - ein<br>Ventil steuern.                                                                         |
| Parametr                                                    | SAVE 1.1                                                                                                    | OBERSTOIT         E-MAIL-VERWALTUNG           M         OBERSTOIT           E-MAIL-VERWALTUNG         Image: Comparison of the second second seco                                                                                                    | Steuerungstyp wählen<br>Die möglichen Steuerungstyp<br>welche von der gewählten KHS M<br>Systemsteuerung angewendet werd<br>können, sind aus einer Dropdownli<br>zu bestimmen. Als Beispiel soll die K<br>Mini Systemsteuerung - SLAVE - ein<br>Ventil steuern.                                                                                |
| Parametr                                                    | SLAVE 1.1                                                                                                    | OBERSIGIT E-MAIL-VERWALTUNG     Venperatursensor     Venperatursensor     Vendflusssensor     Vurchflusssensor     Durchflusssensor                                                                                                    | Steuerungstyp wählen<br>Die möglichen Steuerungstyp<br>welche von der gewählten KHS M<br>Systemsteuerung angewendet werd<br>können, sind aus einer Dropdownli<br>zu bestimmen. Als Beispiel soll die k<br>Mini Systemsteuerung - SLAVE - ein<br>Ventil steuern.                                                                                |
| Parametr                                                    | SLAVE 1.1                                                                                                    | OBERSTOIT         E-MAIL-VERWALTUNC           V         OBERSTOIT         E-MAIL-VERWALTUNC           V         Temperatursensor         Image: Comparatursensor           V         Temperatursensor         Image: Comparatursensor           Durchflusssensor         Image: Comparatursensor         Image: Comparatursensor           Durchflusssensor         Image: Comparatursensor         Image: Comparatursensor                                                                                                    | Steuerungstyp wählen<br>Die möglichen Steuerungstyp<br>welche von der gewählten KHS M<br>Systemsteuerung angewendet werd<br>können, sind aus einer Dropdownli<br>zu bestimmen. Als Beispiel soll die k<br>Mini Systemsteuerung - SLAVE - ein<br>Ventil steuern.                                                                                |
| Parametr                                                    | SLAVE 1.1<br>C-Ventil<br>C-Ventil<br>C-Ven                                                                                                    | N OBERSICIT   CHARL-VERWALTUNC     M   Demogratursensor   Temperatursensor   Temperatursensor   Durchflusssensor   Durchflusssensor                                                                                                    | Steuerungstyp wählen<br>Die möglichen Steuerungstyp<br>welche von der gewählten KHS M<br>Systemsteuerung angewendet werd<br>können, sind aus einer Dropdownli<br>zu bestimmen. Als Beispiel soll die k<br>Mini Systemsteuerung - SLAVE - ein<br>Ventil steuern.                                                                                |
| Parametr                                                    | SLVE 1.1<br>Vertel<br>Vertel<br>Vert | V       VERSIGIT       E-MAIL-VERWALLING         V       VERSIGIT       E-MAIL-VERWALLING         V       Versignatursensor       Versignatursensor         V       Versignatursensor       Versignatursensor         V       Durchflusssensor       Versignatursensor         V       Versignatursensor       Versignatursensor         V       Durchflusssensor       Versignatursensor                                                                                                    | Steuerungstyp wählen<br>Die möglichen Steuerungstyp<br>welche von der gewählten KHS M<br>Systemsteuerung angewendet werd<br>können, sind aus einer Dropdownli<br>zu bestimmen. Als Beispiel soll die K<br>Mini Systemsteuerung - SLAVE - ein<br>Ventil steuern.                                                                                |
| Parametr                                                    | SLAVE 1.1<br>SLAVE 1.1<br>C-Ventil<br>destrivert<br>A-Ventil<br>destrivert<br>A-Ventil<br>destrivert                                                                                                    | N ÜBERSTEIT   Cemperatursensor   Temperatursensor   Temperatursensor   Durchflusssensor   Durchflusssensor                                                                                                    | Steuerungstyp wählen<br>Die möglichen Steuerungstyp<br>welche von der gewählten KHS M<br>Systemsteuerung angewendet werd<br>können, sind aus einer Dropdownli<br>zu bestimmen. Als Beispiel soll die K<br>Mini Systemsteuerung - SLAVE - ein<br>Ventil steuern.                                                                                |
| Parametr                                                    | SLAVE 1.1<br>SLAVE 1.1<br>C-Vertil<br>debiblioft<br>Averial<br>Network<br>SLAVE 1.1<br>C-Vertil<br>debiblioft<br>Averial<br>Bezeichnung<br>OFF<br>Alarmelais meldet systemweite Fehler<br>Vertill<br>is in Vertill<br>Vertilly                                                                                                    | OBERSTOIN         E-MAIL-VERWALTUNC           Veraperatursensor         •           Temperatursensor         •           Durchflusssensor         •           Durchflusssensor         •                                                                                                    | Steuerungstyp wählen<br>Die möglichen Steuerungstyp<br>welche von der gewählten KHS M<br>Systemsteuerung angewendet were<br>können, sind aus einer Dropdownli<br>zu bestimmen. Als Beispiel soll die k<br>Mini Systemsteuerung - SLAVE - ein<br>Ventil steuern.                                                                                |
| Parametr                                                    | SLAVE 1.1                                                                                                    | VOREBSTOIT         E-MAIL-VERWALTUNC           Vermperatursensor         •           Temperatursensor         •           Durchflusssensor         •           Durchflusssensor         •                                                                                                    | Steuerungstyp wählen<br>Die möglichen Steuerungstyp<br>welche von der gewählten KHS M<br>Systemsteuerung angewendet werd<br>können, sind aus einer Dropdownli<br>zu bestimmen. Als Beispiel soll die k<br>Mini Systemsteuerung - SLAVE - ein<br>Ventil steuern.                                                                                |
| Parametr                                                    | SLAVE 1.1                                                                                                    | N OBERSIGIT     E-MAIL-VERWALTUNC     Imperatursensor     Temperatursensor     Durchflusssensor     Durchflusssensor                                                                                                    | Steuerungstyp wählen<br>Die möglichen Steuerungstyp<br>welche von der gewählten KHS M<br>Systemsteuerung angewendet werd<br>können, sind aus einer Dropdownli<br>zu bestimmen. Als Beispiel soll die k<br>Mini Systemsteuerung - SLAVE - ein<br>Ventil steuern.<br>deaktiviert<br>A-Ventil<br>B-Ventil<br>C-Ventil<br>nur Messung<br>Sicherung |
| Parametr                                                    | SLVE 1.1<br>C-Ventil<br>GeskTiveT<br>EINSTELLUNGEN<br>SLVE 1.1<br>C-Ventil<br>GeskTiveT<br>A-Ventil<br>SLVE 1.1<br>Bezeichnung<br>OFF Alarmelais meldet systemweite Fehler<br>Ventil<br>ken Ventil<br>ventilby                                                                                                    | N         ØEESIGIT         E-RAIL-VERWALTUNC           Image: Comparature sensor         Image: Comparature sensor           Durchflusssensor         Image: Comparature sensor           Durchflusssensor         Image: Comparature sensor                                                                                                    | Steuerungstyp wählen<br>Die möglichen Steuerungstyp<br>welche von der gewählten KHS M<br>Systemsteuerung angewendet werd<br>können, sind aus einer Dropdownli<br>zu bestimmen. Als Beispiel soll die K<br>Mini Systemsteuerung - SLAVE - ein<br>Ventil steuern.                                                                                |
| Parametr                                                    | SLAVE 1.1<br>SLAVE 1.1<br>CVersil<br>Gesktivert<br>A-Versil<br>December of the systemweite Febler<br>Versilyp                                                                                                    | OBERSTORY         E-MAIL VERWALTURG           V         Cemperatursensor           Leini Temperatursensor         •           Durchflusssensor         •           Durchflusssensor         •                                                                                                    | Steuerungstyp wählen<br>Die möglichen Steuerungstyp<br>welche von der gewählten KHS M<br>Systemsteuerung angewendet werd<br>können, sind aus einer Dropdownli<br>zu bestimmen. Als Beispiel soll die K<br>Mini Systemsteuerung - SLAVE - ein<br>Ventil steuern.                                                                                |
| Parametr                                                    | SLAVE 1.1<br>SLAVE 1.1<br>C-Vertil<br>debtViett<br>Vertil<br>SLAVE 1.1<br>C-Vertil<br>debtViett<br>Num Messing<br>SLAVE 1.1<br>December<br>SLAVE 1.1<br>December<br>SLAVE 1.1<br>Decembe                                                                                                    | N OBERSTORY   CHAIL-VERWALTUNC     Cemperatursensor   Temperatursensor   Temperatursensor   Durchflusssensor   Durchflusssensor                                                                                                    | Steuerungstyp wählen<br>Die möglichen Steuerungstyp<br>welche von der gewählten KHS M<br>Systemsteuerung angewendet werd<br>können, sind aus einer Dropdownli<br>zu bestimmen. Als Beispiel soll die k<br>Mini Systemsteuerung - SLAVE - ein<br>Ventil steuern.                                                                                |
| Parametr                                                    | SLAVE 1.1<br>SLAVE 1.1<br>C-Vertil<br>destriction<br>SLAVE 1.1<br>C-Vertil<br>destriction<br>SLAVE 1.1<br>C-Vertil<br>destriction<br>SLAVE 1.1<br>C-Vertil<br>destriction<br>C-Vertil<br>destriction<br>C-Vertil<br>Destriction<br>C-Vertil<br>Destriction<br>C-Vertil<br>C-Vertil                                                                                                    | OBERSTORY         E-MAIL-VERWALTUNC           Temperatursensor         •           Temperatursensor         •           Durchflusssensor         •           Durchflusssensor         •                                                                                                    | Steuerungstyp wählen<br>Die möglichen Steuerungstyp<br>welche von der gewählten KHS M<br>Systemsteuerung angewendet were<br>können, sind aus einer Dropdownli<br>zu bestimmen. Als Beispiel soll die k<br>Mini Systemsteuerung - SLAVE - ein<br>Ventil steuern.                                                                                |

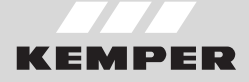

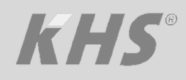

| SLAVE 1.2<br>SLAVE 1.3<br>SLAVE 1.4<br>SLAVE 1.5 | SLAVE 1.1                                                                                                    | Temperatursensor<br>bein Temperatursensor<br>Temperatursensor<br>Durchflusssensor<br>bein Durchflusssensor<br>Durchflusssensor | Die möglichen Ventile werden mittels<br>einer Dropdownliste gewählt. Die KHS<br>Mini Systemsteuerung - SLAVE - 1.1<br>soll als Beispiel ein KHS VAV-<br>Vollstromabsperrventil mit Federrück-<br>zug-Stellantrieb ansteuern. |
|--------------------------------------------------|----------------------------------------------------------------------------------------------------|----------------------------------------------------------------------------------------------------|----------------------------------------------------------------------------------------------------|
| SLAVE 1.6                                        | St. 123456 CERAT ABMELDEN<br>Seriennummer<br>SLAVE 1.1<br>Bezeichnung<br>OFF Alarmrelais meldet systemweite Fehler<br>Ventil<br>kein Ventil<br>kein Ventil<br>KHS-Federantrieb 230V Fig. 686/69605<br>KHS-Stellentrieb 230V Fig. 686/69604 |                                                                                                    | KHS-Federantrieb 230V Fig. 686/69605<br>kein Ventil<br>KHS-Federantrieb 230V Fig. 686/69605<br>KHS-Stellantrieb 230V Fig.686/69604                                                                                           |
| START SYST<br>EINSTELL<br>GERÄTEEINSTELLUNGEN    | ER-<br>UNGEN EINSTELLUNGEN DETRIEBSARTE<br>Die Einstellungen wurden gespeichert.<br>SLAVE 1.1                                                                                                    | N ÜHERSTCHT F-MAIL-VERWALTUNG                                                                                                  | Einstellungen speichern<br>Damit die neuen Parameter der<br>Eingabeoberfläche wirksam werden,<br>müssen die Einstellungen über einen<br>"Klick" auf den Button KONFIGURA-<br>TION SPEICHERN gespeichert werden.              |
| SLAVE 1.3                                        | C-Ventil   C-Ventil  Steuerungstyp  St. 123456  GERAT ABMELDEN  Seriemnummer  SLAVE 1.1  Bezeichnung  OFF Alamrelais meldet systemweite Fehler                                                                                             | Durchflusssensor<br>Iein Durchflusssensor<br>Durchflusssensor                                                                  | V Die Einstellungen wurden gespeichert.                                                                                                    |
| •                                                | Venti<br>KHS-Federantrieb 230V Fig. 686/69605<br>Ventityp                                                                                                    |                                                                                                    |                                                                                                    |

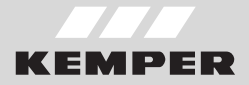

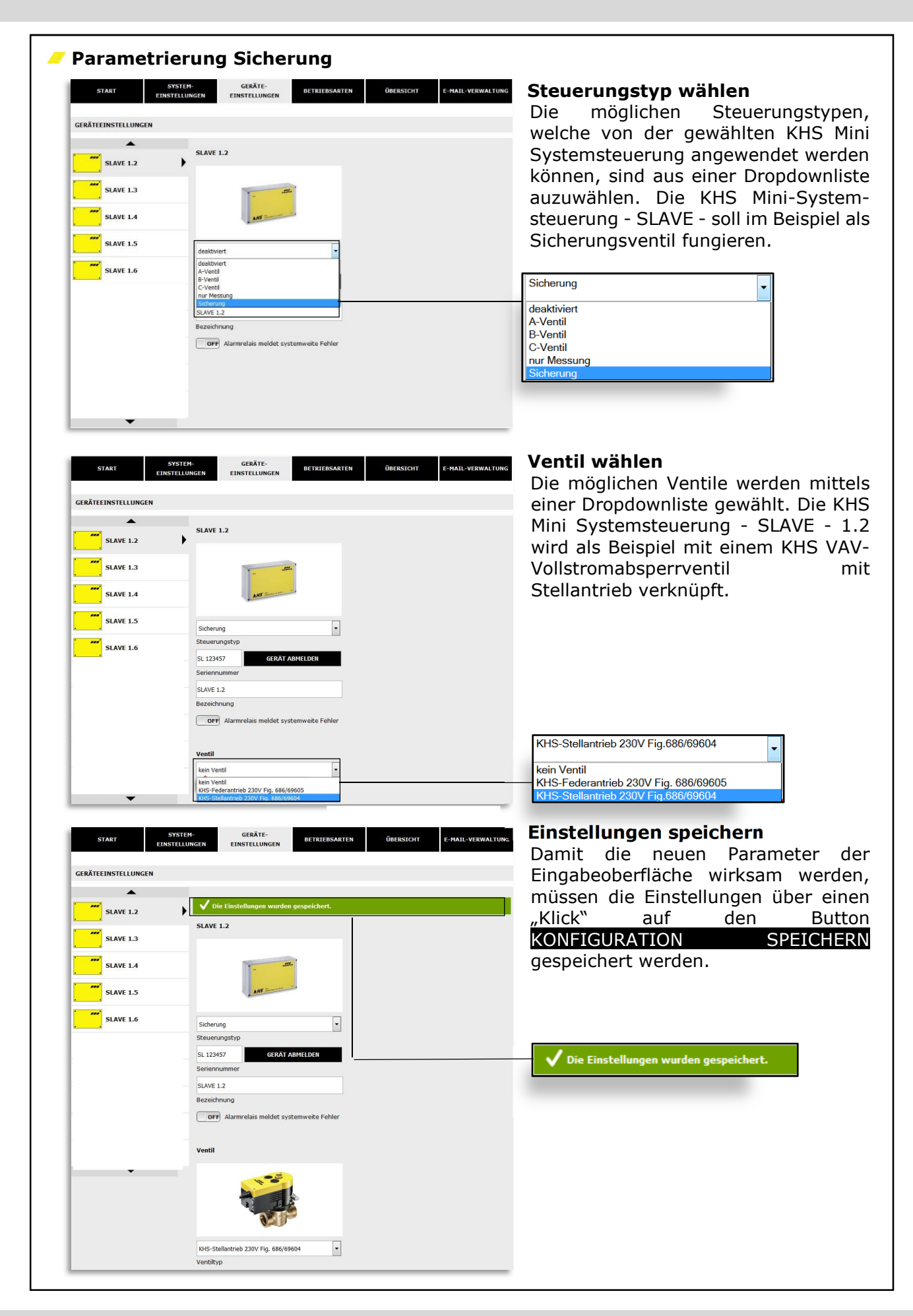

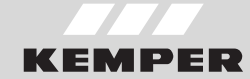

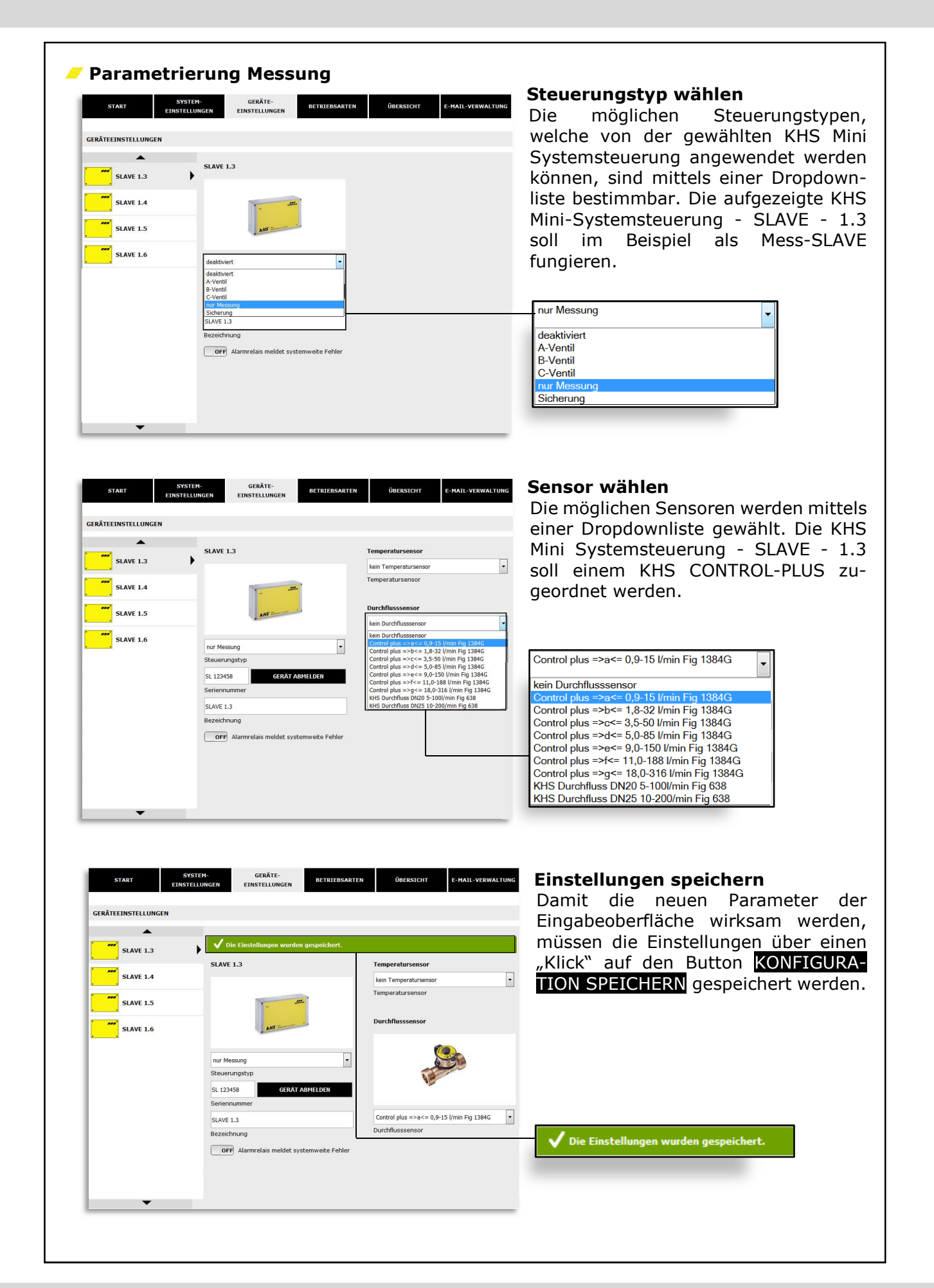

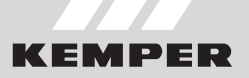

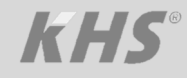

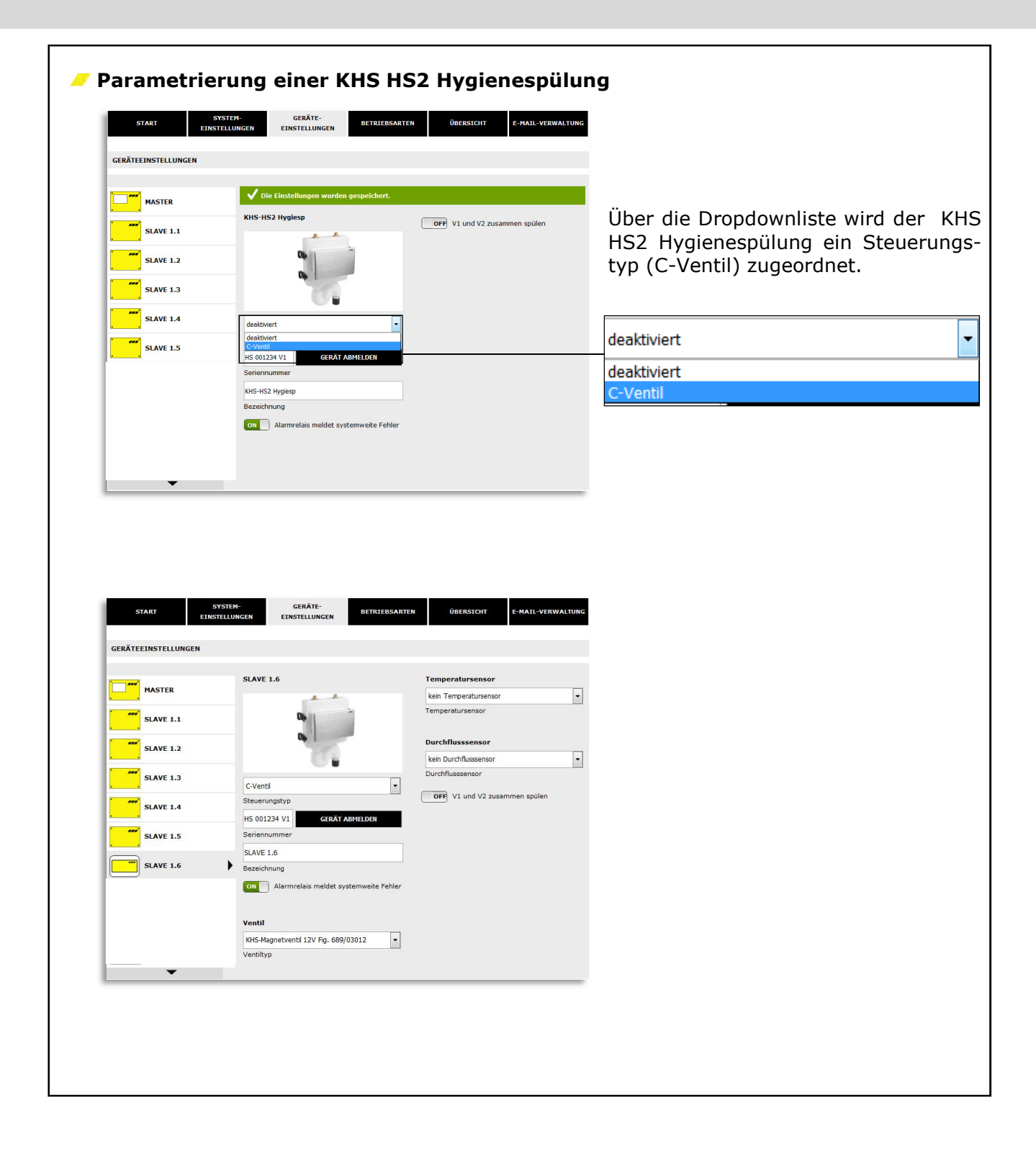

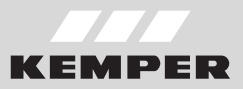

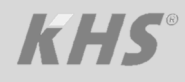

| 374         374           GERÄTEEINSTELLUNGEN         -           Image: SLAVE 1.1         -           SLAVE 1.2         -           SLAVE 1.3         -           SLAVE 1.4         -           SLAVE 1.4         -           SLAVE 1.4         -           SLAVE 1.5         -           SLAVE 1.6         -           SLAVE 1.6         -           SLAVE 1.6         -           SLAVE 2.00000         -           SLAVE 3.0000         -                                                                                                    | SLAVE 1.6<br>Steverungstyp<br>H5 001224 V1 GERAT ABHELDEN<br>Seriennummer<br>SLAVE 1.6<br>Marmelais meldet systemweite Fehler<br>Ventil<br>KH5-Magnetventil 12V Fig. 669/03012 v<br>Ventiltyp                              | OBERSICHT         E-MAIL-VERWALLIJUK           Temperatursensor         ************************************                                                                                                    | Die möglichen Sensoren werden mittels<br>einer Dropdownliste gewählt. Der KHS<br>HS2 Hygienespülung kann ein KHS<br>Temperaturfühler Pt 1000 zugeordnet<br>werden. |
|----------------------------------------------------------------------------------------------------|----------------------------------------------------------------------------------------------------|----------------------------------------------------------------------------------------------------|----------------------------------------------------------------------------------------------------|
| START ENSTELLUNGEN<br>GERÄTEEINSTELLUNGEN<br>MASTER<br>SLAVE 1.1<br>SLAVE 1.2<br>SLAVE 1.3<br>SLAVE 1.4<br>SLAVE 1.5<br>SLAVE 1.5 | SLAVE 1.6<br>SLAVE 1.6<br>C-Ventil<br>Steuerungstyp<br>H5 001234 VI<br>Steuerungstyp<br>H5 001234 VI<br>GERAT ABHELDEN<br>Seriennummer<br>SLAVE 1.6<br>Bezeichnung<br>ON<br>Alarmrelais meldet systemwete Fehler<br>Ventil | UBERSICHT         E-MAIL-VERWALTUNC           Temperatursensor         •           kein Temperatursensor         •           Temperatursensor         •           Durchflusssensor         •           kein Durchflusssensor         •           Control plots Higg 4pg 6bg46         •           OFF         V1 und V2 zusammen spülen | Ebenso kann zur KHS HS2 Hygiene-<br>spülung ein interner Durchflusssensor<br>über eine Dropdownliste hinzugefügt<br>werden.                                        |
| SLAVE 9 (XXXX)                                                                                                    | KHS-Magnetventil 12V Fig. 689/03012                                                                                                    |                                                                                                    | gabeoberfläche wirksam werden,<br>müssen über einen "Klick" auf den Button<br>KONFIGURATION SPEICHERN die<br>Einstellungen gespeichert werden.                     |

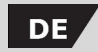

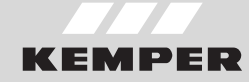

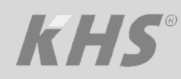

#### 3.6 **BETRIEBSARTEN** In der Menüoberfläche "BETRIEBSARTEN" Steuerungstyp Spülzeiten, Messintervalle, werden für die KHS Mini System-Sicherungszeiten, Routineintervalle, Temsteuerungen steuerungsspezifische TIMER peraturspülungen, etc.. konfiguriert. Ein TIMER definiert je nach BETRIEBSARTEN START BETRIEBSARTEN MASTER MASTER MASTER ∃+ ZEILE HINZUR SLAVE 1.1 Es sind derzeit k SLAVE 1.1 SLAVE 1.2 SLAVE 1.2 SLAVE 1.3 SLAVE 1.4 SLAVE 1.3 SLAVE 1.5 SLAVE 1.6 SLAVE 1.4 MASTER SLAVE 1.5 **E+** ZEILE HINZUFÜGEN TIMER NEU SORTIEREN Startzeit Stopzeit Dauer [min] Menge [I] Start [°C] Stop Intervall [mm:ss] Nr. Typ Wochentag P1 P2 SLAVE 1.6 1 Deaktiviert -. . . . . -- --------------⑪ Auswahloberfläche In der Menüoberfläche "BETRIEBSARTEN" befindet sich auf der linken Seite die Auswahloberfläche der hinzugefügten KHS Mini MASTER Systemsteuerungen sowie die KHS HS2 Hygienespülungen (- SLAVE - 1.6). Durch einen "Klick" auf die gewünschte KHS SLAVE 1.1 Mini Systemsteuerung öffnet sich die Eingabeoberfläche. SLAVE 1.2 SLAVE 1.3 SLAVE 1.4 SLAVE 1.5 SLAVE 1.6

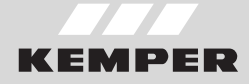

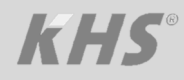

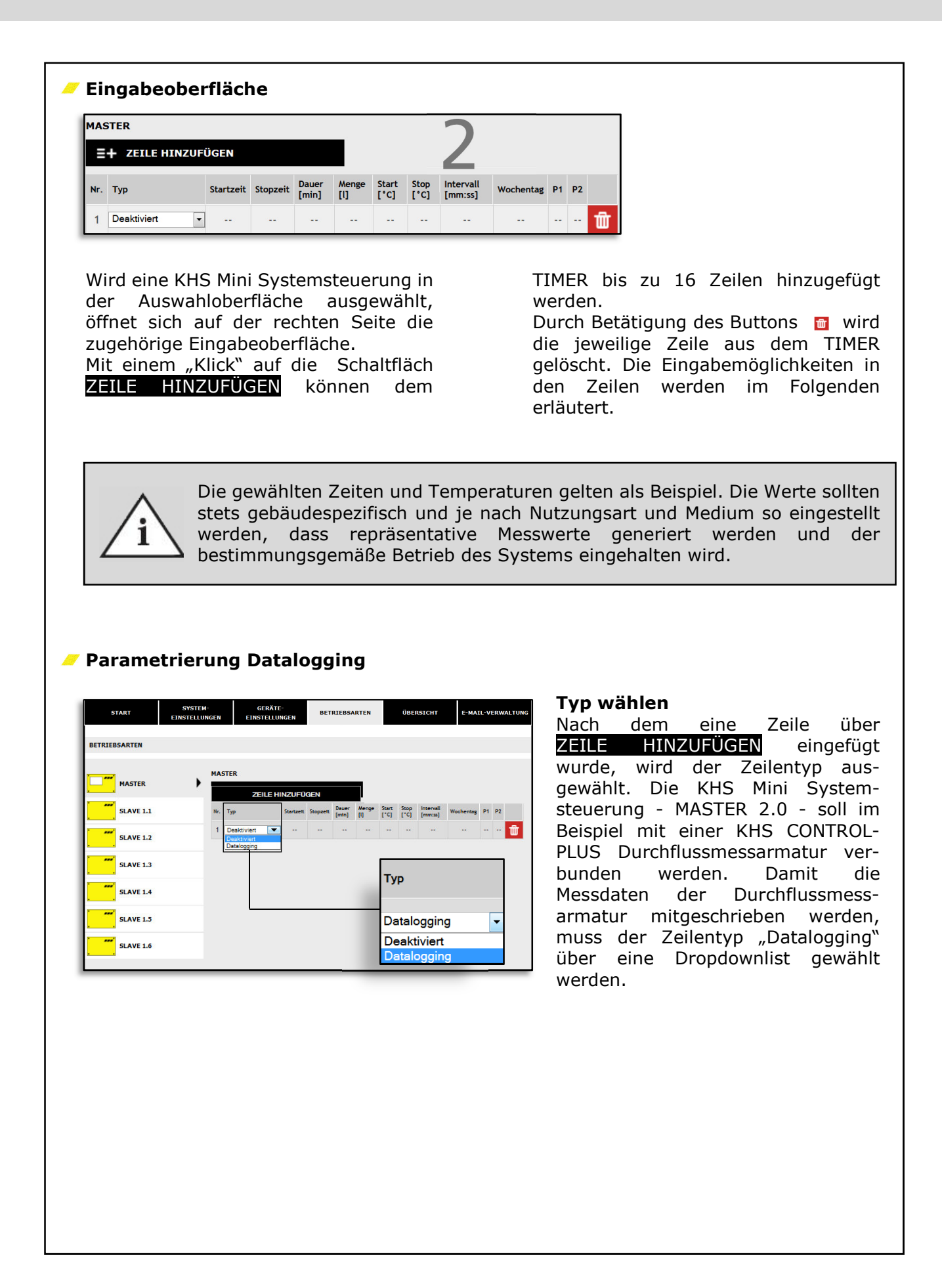

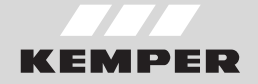

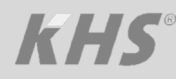

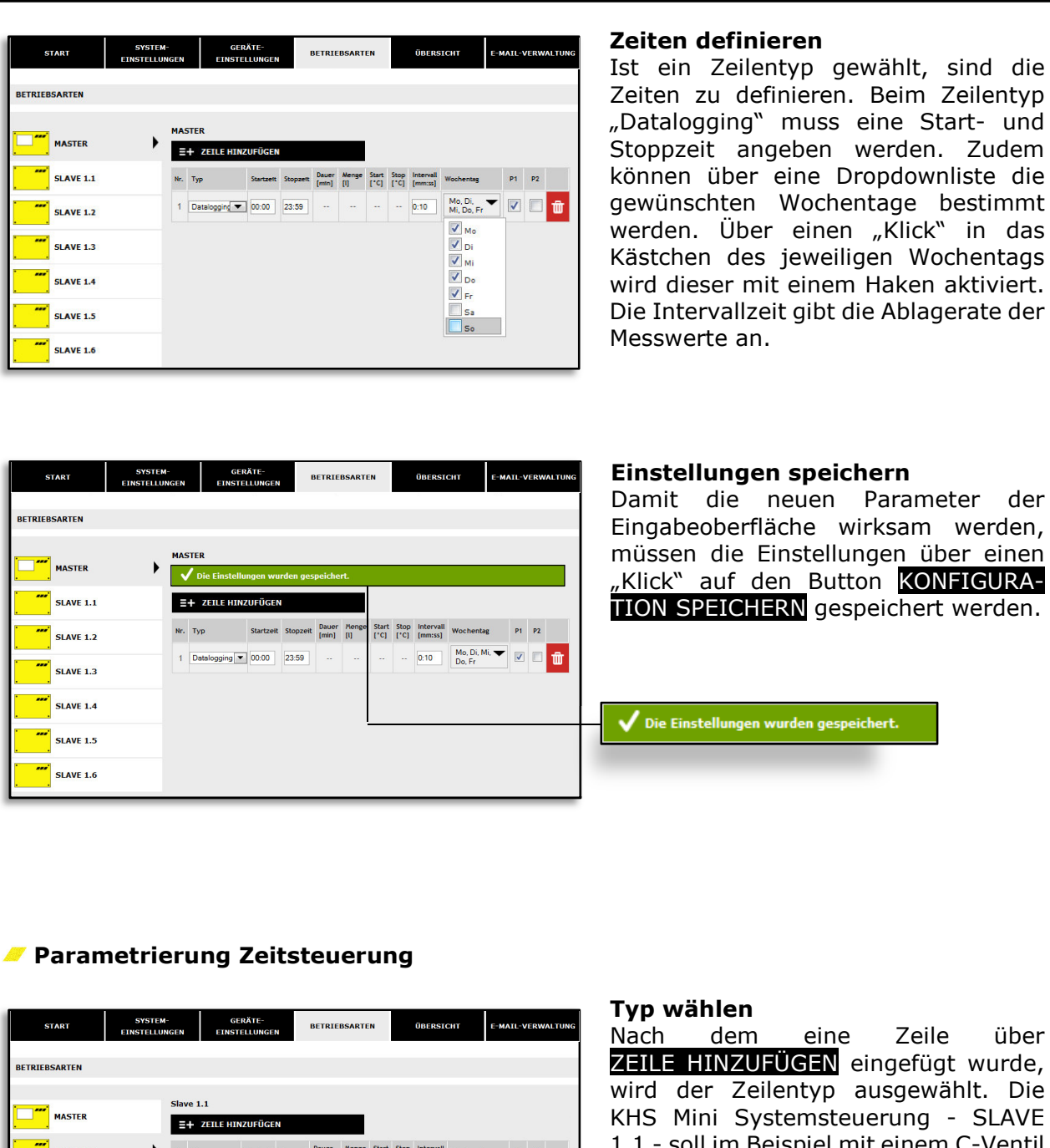

| Slave 1.1       Slave 1.1       Slave 1.1       Slave 1.1       Slave 1.1       Slave 1.1       Slave 1.1       Slave 1.2       Slave 1.2                                                                                                    | Slave 1.1         Image: State 1.1         Image: State 1.1         Image: State 1.2         Image: State 1.3         Image: State 1.3         Image: State 1.4         Image: State 1.5         Image: State 1.5         Image: State 1.6                                                                                                    | BETRIEBSARTEN | INSTELLUNGEN | EINST                      | ELLUNGE   | N        |                |              |               |              |                      |                                    |    |    | Nach der               |
|----------------------------------------------------------------------------------------------------|----------------------------------------------------------------------------------------------------|---------------|--------------|----------------------------|-----------|----------|----------------|--------------|---------------|--------------|----------------------|------------------------------------|----|----|------------------------|
| ***       SLAVE 1.1       #*.       Typ       Startzett       Stoppet       Percer       Stoppet       Percer       Stoppet       Stoppet       Percer       Stoppet       Percer                                                                                                    | Image: Stave 1.1       Image: Type       Startzett       Stopzett       Bearer       Penege       Stave 1.0       Image: Type       Stave 1.2       Image: Type       Stave 1.2       Image: Type       Stave 1.2       Image: Type       Stave 1.2       Image: Type       Stave 1.2       Image: Type       Stave 1.2       Image: Type       Stave 1.2       Image: Type       Stave 1.2       Image: Type       Image: Type                                                                                                    | MASTER        | Sla          | ve 1.1<br>+ ZEILE HIN      | ZUFÜGE    | N        |                |              |               |              |                      |                                    |    |    | KHS Mini               |
| "" sLAVE 1.2       1       Zettspülure 0000       -       500       -       -       -       -       Mo D, F, Sa, V       Image: Same state stat                                                                                                    | Image: SLAVE 1.2       1       Zetepülung © 000        5:00          Moo Fr, Sa, Image: Comparison of the second of the second of the | SLAVE 1.1     | Nr.          | Тур                        | Startzeit | Stopzeit | Dauer<br>[min] | Menge<br>[1] | Start<br>[°C] | Stop<br>['C] | Intervall<br>[mm:ss] | Wochentag                          | P1 | P2 | 1.1 - soll ir          |
| ************************************                                                                                                    | ************************************                                                                                                    | SLAVE 1.2     | 1            | Zeitspülung 💌              | 06:00     |          | 5:00           | ]            |               |              |                      | Mo, Di, Mi, 🕶<br>Do, Fr, Sa,<br>So |    |    | verbunden<br>Wasserwei |
| ***       sLAVE 1.4       3 Zeitepulur(* 18:00       - 5:00                                                                                                    | "**" SLAVE 1.4       3 Zehapulur(***********************************                                                                                                    | SLAVE 1.3     | 2            | Zeitspülung 💌              | 12:00     |          | 5:00           |              |               | -            |                      | Mo, Di, Mi, 🕶<br>Do, Fr, Sa,<br>So |    |    | geführt v              |
| SLAVE 1.5 MO.D. M. V. M. D. M. V. M. V. M. N. M. N. M. N. M. N. M. N. M. N. M. N. M. N. M. N. M. N. M. N. M. N. M. N. M. N. M. N. M. N. M. N. M. N. M. | SLAVE 1.5 4 Zettpolung 2359 500 Mo. Di. M. ♥ ♥ ♥ ♥ ♥ ♥ ♥ ♥ ♥ ♥ ♥ ♥ ♥ ♥ ♥ ♥ ♥ ♥                                                                                                    | SLAVE 1.4     | 3            | Zeitspülung 💌              | 18:00     |          | 5:00           |              |               |              |                      | Mo, Di, Mi, 🕶<br>Do, Fr, Sa,<br>So |    |    | "Zeitspülu             |
| 4 Zeitspülung 23:59 5:00 Uo, Fr, Sa.                                                                                                    | SLAVE 1.6                                                                                                    | SLAVE 1.5     | 4            | Zeitspülung                | 23:59     |          | 5:00           |              |               |              |                      | Mo, Di, Mi, 🕶<br>Do, Fr, Sa,       |    |    | ausgewani              |
| SLAVE 1.6 Datalogging                                                                                                    |                                                                                                    | SLAVE 1.6     |              | Zeitspülung<br>Datalogging |           |          |                |              |               |              |                      |                                    |    |    | -                      |
| Zeitspülu                                                                                                    |                                                                                                    |               |              |                            |           |          |                |              |               |              |                      |                                    |    |    | Deaktiviert            |
| Zeitspülu<br>Deaktivie                                                                                                    | Deaktiviert                                                                                                    |               |              |                            |           |          |                |              |               |              |                      |                                    |    |    | Zeitspülung            |
| Zeitspülu<br>Deaktivie<br>Zeitspülu                                                                                                    | Deaktiviert<br>Zeitspülung                                                                                                    |               |              |                            |           |          |                |              |               |              |                      |                                    |    |    | Dataloggin             |

über E HINZUFÜGEN eingefügt wurde, der Zeilentyp ausgewählt. Die Mini Systemsteuerung - SLAVE soll im Beispiel mit einem C-Ventil unden werden. Damit der serwechsel zeitgesteuert durchhrt wird, muss der Zeilentyp spülung" über eine Dropdownlist ewählt werden.

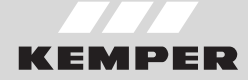

Dauer

[min]

5:00

5:00

5:00

5:00

---

Startzeit Stopzeit

06:00

12:00

18:00

23:59

| START        | EINSTELLU | -<br>NGEN | EIN                 | GERATE-<br>STELLUNGI | N        | BETR           | EBSART       | EN            |              | ÜBERS                | ыснт                             | E-MAIL- | VERWA |
|--------------|-----------|-----------|---------------------|----------------------|----------|----------------|--------------|---------------|--------------|----------------------|----------------------------------|---------|-------|
| ETRIEBSARTEN |           |           |                     |                      |          |                |              |               |              |                      |                                  |         |       |
| MASTER       |           | Slav      | re 1.1<br>+ ZEILE H | INZUFÜGE             | N        |                |              |               |              |                      |                                  |         |       |
| SLAVE 1.1    | •         | Nr.       | Тур                 | Startzeit            | Stopzett | Dauer<br>[mtn] | Menge<br>[1] | Start<br>[*C] | Stop<br>[*C] | Intervall<br>[mm:ss] | Wochentag                        | P1      | P2    |
| SLAVE 1.2    |           | 1         | Zeitspülu           | 06:00                |          | 5:00           |              |               |              | ·                    | Mo, Di,<br>Mi, Do, Fr,<br>Sa, So | •       |       |
| SLAVE 1.3    |           | 2         | Zeitspülur          | 12:00                |          | 5:00           | -            |               |              |                      | Mo, Di,<br>Mi, Do, Fr,<br>Sa, So | •       |       |
| SLAVE 1.4    |           | 3         | Zeitspülu           | 18:00                |          | 5:00           |              |               |              |                      | Mo, Di,<br>Mi, Do, Fr,<br>Sa, So | •       |       |
| SLAVE 1.5    |           | 4         | Zeitspülu           | 23:59                |          | 5:00           |              |               |              |                      | Mo, Di,<br>Mi, Do, Fr,<br>Sa, So | -       |       |

#### Zeiten definieren

Ist ein Zeilentyp gewählt, sind die Zeiten zu definieren. Beim Zeilentyp "Zeitsteuerung" muss eine Startzeit und die Dauer des Wasserwechsels angeben werden. Zudem können über eine Dropdownliste die gewünschten Wochentage gewählt werden. Über einen "Klick" in das Kästchen des jeweiligen Wochentags wird dieser mit einem Haken aktiviert.

Als Beispiel wird ein Wasserwechselintervall von 6 Std. gewählt.

| START         | SYSTEM-<br>NSTELLUNGEN | G                    | ERÄTE-<br>TELLUNGI | IN       | BETRI   | EBSART | EN   |      | ÜBERS    | ыснт                             | E-MAIL- | VERWALT | TUN |
|---------------|------------------------|----------------------|--------------------|----------|---------|--------|------|------|----------|----------------------------------|---------|---------|-----|
| BETRIEBSARTEN |                        |                      |                    |          |         |        |      |      |          |                                  |         |         |     |
| MASTER        | Slav                   | ve 1.1<br>Die Einste | llungen w          | /urden g | espeich | ert.   |      |      |          |                                  |         |         |     |
| SLAVE 1.1     | •                      | + ZEILE HI           | NZUFÜGE            | N        | Dauer   | Necce  | Gast | Stee | Interval |                                  |         |         |     |
| SLAVE 1.2     | Nr.                    | Тур                  | Startzeit          | Stopzett | [mtn]   | [1]    | [.c] | [.c] | [mm:ss]  | Wochentag                        | P1      | P2      |     |
| SLAVE 1.3     | 1                      | Zeitspülur 💌         | 06:00              | <i></i>  | 5:00    |        | ~    |      |          | Mi, Do, Fr,<br>Sa, So            |         | T T     | Ì   |
| SLAVE 1.4     | 2                      | Zeitspülu            | 12:00              |          | 5:00    |        |      |      |          | Mo, Di,<br>Mi, Do, Fr,<br>Sa, So | •       | 🗖 ti    | ð   |
| SLAVE 1.5     | 3                      | Zeitspülu 🔻          | 18:00              |          | 5:00    | ]      |      |      |          | Mo, Di,<br>Mi, Do, Fr,<br>Sa, So | •       | <b></b> | ð   |
| SLAVE 1.6     | 4                      | Zeitspülur           | 23:59              |          | 5:00    | ]      |      |      |          | Mo, Di,<br>Mi, Do, Fr,<br>Sa, So | -       | <b></b> | Ì   |

#### Einstellungen speichern

Die Einstellungen wurden gespeichert.

Damit die neuen Parameter der Eingabeoberfläche wirksam werden, müssen die Einstellungen über einen "Klick" auf den Button KONFIGURA-TION SPEICHERN gespeichert werden.

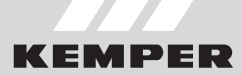

#### Parametrierung Sicherung

| START         | SYSTEM | I-<br>NGEN | GE                                      | ERÄTE | -<br>NGEN | BET      | RIEBS/         | RTEN         |               | ÜBE          | RSICHT               | E-MA      | IL-V | ERW | ALT |
|---------------|--------|------------|-----------------------------------------|-------|-----------|----------|----------------|--------------|---------------|--------------|----------------------|-----------|------|-----|-----|
| BETRIEBSARTEN |        |            |                                         |       |           |          |                |              |               |              |                      |           |      |     |     |
| MASTER        |        | Slave      | 1.2                                     | LE HI | NZUFÜ     | GEN      |                |              |               |              |                      |           |      |     |     |
| SLAVE 1.1     |        | Nr. 1      | Тур                                     |       | Startzeit | Stopzett | Dauer<br>[mtn] | Menge<br>[I] | Start<br>[*C] | Stop<br>[*C] | Intervall<br>[mm:ss] | Wochentag | P1   | P2  |     |
| SLAVE 1.2     | •      | 1          | Deaktiviert<br>Deaktiviert<br>Sicherung | •     |           |          |                |              |               |              |                      |           |      |     | ť   |
| SLAVE 1.3     |        |            |                                         |       |           |          |                |              |               |              |                      |           |      |     |     |
| SLAVE 1.4     |        |            |                                         |       |           |          |                |              |               |              |                      |           |      |     |     |
| SLAVE 1.5     |        |            |                                         |       |           |          |                |              |               |              |                      |           |      |     |     |
| SLAVE 1.6     |        |            |                                         |       |           |          |                |              |               |              |                      |           |      |     |     |

#### Typ wählen

Nachdem eine Zeile über ZEILE HINZUFÜGEN eingefügt wurde, wird der Zeilentyp ausgewählt. Die KHS Mini Systemsteuerung - SLAVE 1.2 soll hier im Beispiel als Sicherungskonfiguriert werden. SLAVE Die Sicherung mittels Wasserfühler ist stets aktiv. Über den Zeilentyp "Freigabe" kann das verknüpfe Ventil angesteuert werden, um das Wasser außerhalb der Nutzungszeit abzusperren.

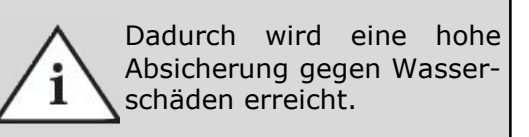

| START         | SYSTEM-<br>EINSTELLUNGEN | GERÄT<br>EINSTELLU | E-<br>JNGEN | BET      | RIEBS          | ARTEN        |               | í            | BERSIC               | HT E-M                | AIL-V | /ERV | VALTUNG |
|---------------|--------------------------|--------------------|-------------|----------|----------------|--------------|---------------|--------------|----------------------|-----------------------|-------|------|---------|
| BETRIEBSARTEN |                          |                    |             |          |                |              |               |              |                      |                       |       |      |         |
| MASTER        | Slav                     | ve 1.2<br>ZEILE H  | IINZUFŰ     | )gen     |                |              |               |              |                      |                       |       |      |         |
| SLAVE 1.1     | Nr.                      | Тур                | Startzeit   | Stopzett | Dauer<br>[mtn] | Menge<br>[1] | Start<br>[*C] | Stop<br>[*C] | Intervali<br>[mm:ss] | Wochentag             | P1    | P2   |         |
| SLAVE 1.2     | ▶ 1                      | Sicherung          | 16:00       | 6:00     |                |              |               |              |                      | Mo, Di,<br>Mi, Do, Fr | ·     |      | Ŵ       |
| SLAVE 1.3     | 2                        | Sicherung 💌        | 16:00       | 15:59    |                |              |               |              |                      | Fr, Sa, So 🔫          | •     |      | Ŵ       |
| SLAVE 1.4     |                          |                    |             |          |                |              |               |              |                      |                       |       |      |         |
| SLAVE 1.5     |                          |                    |             | -        |                | ٦            |               |              |                      | <u> </u>              | _     | ٦    |         |
| SLAVE 1.6     |                          | Star               | tzeit       | Stop     | ozeit          |              |               |              | Woo                  | chentag               |       |      |         |
|               |                          | 16:0               | 00          | 06:0     | 00             |              |               |              | Mo<br>Do             | o, Di, Mi,<br>o, Fr   | •     | -    |         |
|               |                          | 16:0               | 00          | 15:5     | 59             |              |               |              | Fr,                  | Sa, So                | •     | -    |         |

#### Zeiten definieren

Ist ein Zeilentyp gewählt, sind die Zeiten zu definieren. Beim Zeilentyp "Sicherung" muss eine Start- und Stoppzeit der Sicherung werden. Zudem können über eine Dropdownliste die gewünschten Wochentage gewählt werden. Über einen "Klick" in das Kästchen des jeweiligen Wochentags wird dieser mit einem Haken aktiviert.

Als Beispiel soll der Sicherungs-SLAVE am Wochenende und Werktags ab 16:00 Uhr absperren.

| START         | SYSTEM-<br>EINSTELLUNGEN | GER.<br>EINSTEL       | ÄTE-<br>LUNGEN |          | BETRI          | BSART        | EN            |              | ÜBERS                | ICHT                  | E-MAIL | VERW | ALTUN |
|---------------|--------------------------|-----------------------|----------------|----------|----------------|--------------|---------------|--------------|----------------------|-----------------------|--------|------|-------|
| BETRIEBSARTEN |                          |                       |                |          |                |              |               |              |                      |                       |        |      |       |
| MASTER        | Slave                    | 1.2<br>Die Einstellur | ıgen wu        | rden ge: | speiche        | ert.         |               |              |                      |                       |        |      |       |
| SLAVE 1.1     | =+                       | ZEILE HINZ            | UFÜGEN         |          |                |              |               |              |                      |                       |        |      |       |
| SLAVE 1.2     | ) Nr. T                  | ур                    | Startzelt      | Stopzett | Dauer<br>[min] | Menge<br>[1] | Start<br>[*C] | Stop<br>[*C] | Intervall<br>[mm:ss] | Wochentag             | P1     | P2   |       |
| SLAVE 1.3     | 1 5                      | Sicherung 💌           | 16:00          | 06:00    |                |              |               |              | · · ·                | Mo, Di,<br>Mi, Do, Fr | ▼ ▼    |      | Ŵ     |
| SLAVE 1.4     | 2 5                      | Sicherung 💌           | 16:00          | 15:59    |                |              |               |              | :                    | Fr, Sa, So            | ▼ ▼    |      | Ŵ     |
| SLAVE 1.5     |                          |                       |                |          |                |              |               |              |                      |                       |        |      |       |
| SLAVE 1.6     |                          |                       |                |          |                |              |               |              |                      |                       |        |      |       |

#### Einstellungen speichern

Damit die neuen Parameter der Eingabeoberfläche wirksam werden, müssen die Einstellungen über einen "Klick" auf den Button KONFIGURA-TION SPEICHERN gespeichert werden.

🗸 Die Einstellungen wurden gespeichert.

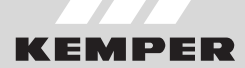

#### Parametrierung Temperaturspülung

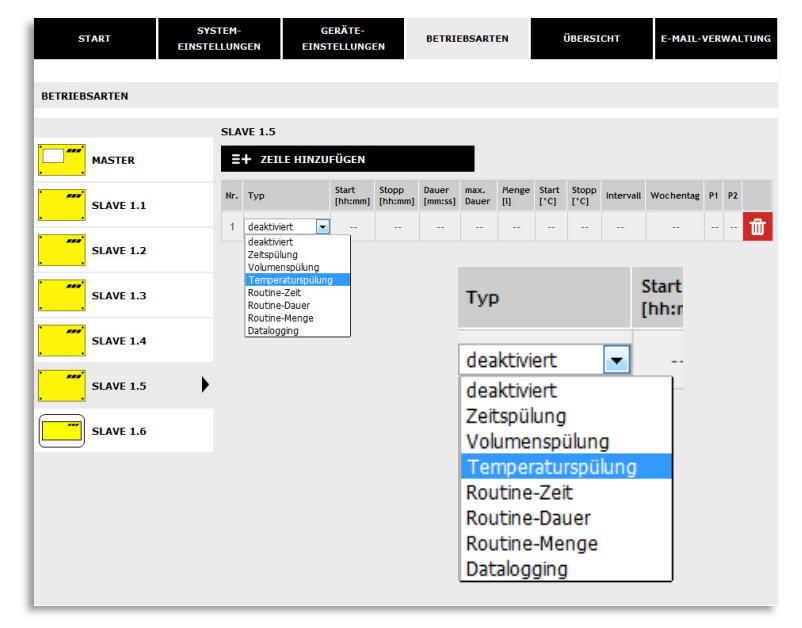

#### Typ wählen (Temperaturspülung)

Nach dem eine Zeile über ZEILE HINZUFÜGEN eingefügt wurde, wird der Zeilentyp ausgewählt. Die KHS Mini Systemsteuerung - SLAVE 1.5 soll im Beispiel mit einer Temperaturmessarmatur verknüpft werden.

Damit der Wasserwechsel temperaturabhängig gesteuert wird, muss der Zeilentyp "Temperatursteuerung" über eine Dropdownlist gewählt werden.

| MASTER    | SL/ | + ZEILE HI   | NZUFÜG           | EN               |                  |               |              |               |               |           |                                 |    |    |   |
|-----------|-----|--------------|------------------|------------------|------------------|---------------|--------------|---------------|---------------|-----------|---------------------------------|----|----|---|
| SLAVE 1.1 | Nr. | Тур          | Start<br>[hh:mm] | Stopp<br>[hh:mm] | Dauer<br>[mm:ss] | max.<br>Dauer | Menge<br>[l] | Start<br>[*C] | Stopp<br>[*C] | Intervall | Wochentag                       | P1 | P2 |   |
| SLAVE 1.2 | 1   | Temperatu 💌  | 00:00            | 23:59            |                  | 10:00         |              | 25,0          | 23,0          |           | Mo, Di, Mi, 🕶<br>Do, Fr, Sa, So | V  |    | 1 |
| SLAVE 1.2 | 2   | Routine-Ze 💌 | 06:00            |                  | 5:00             |               |              |               |               |           | Mo, Di, Mi, 🕶<br>Do, Fr, Sa, So |    |    | 1 |
| SLAVE 1.4 | •   |              |                  |                  |                  |               |              |               |               |           |                                 |    |    |   |

Bei Kaltwasserleitungen, deren Kaltwassertemperatur im Winter beispielsweise stets unterhalb der eingestellten Starttemperatur liegen könnte, würde die Temperaturspülung nicht auslösen. Damit es nicht zu unzulässigen Stagnationen kommt, wird nach Parametrierung der Temperaturspülung automatisch eine Routinespülung der KHS Mini Systemsteuerung hinterlegt. Die Routinespülung "Routine-Zeit" ist hierbei voreingestellt. Alternativ kann jedoch zwischen "Routine-Dauer" und "Routine-Menge" gewählt werden. Es ist zu beachten, dass nur eine Routinespülung einer KHS Mini Systemsteuerung hinterlegt werden kann.

#### Routine-Zeit

Findet innerhalb von 7 Tagen keine Temperaturspülung statt, wird der Wasserwechsel über die Betriebsart "Routine-Zeit" gewährleistet. Hierfür

#### Routine-Dauer

Findet innerhalb eines parametrierten Intervalls keine Temperaturspülung statt, wird der Wasserwechsel über die Betriebsart "Routine-Dauer" gewährleistet. können der Betriebsart "Routine-Zeit" die Startzeit, die Dauer und die Wochentage des Wasserwechsels zugeordnet werden.

Hierfür können der Betriebsart "Routine-Dauer" das maßgebende Intervall (max. 168 h) und die Dauer des Wasserwechsels hinterlegt werden.

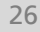

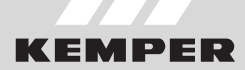

#### Routine-Menge

Findet innerhalb eines parametrierten Intervalls keine Temperaturspülung statt, wird der Wasserwechsel über die Betriebsart "Routine-Menge" gewährleistet. Hierfür können der Betriebsart "Routine-Menge" das maßgebende Intervall (max. 168 h), die Menge und die maximale Spülzeit des Wasserwechsels zugeordnet werden.

| START                                 | SYSTEM-<br>EINSTELLUN | GEN E        | GERÄT<br>INSTELL | TE-<br>UNGEN     | BE               | TRIEBS        | SARTEN       |               | ÜB            | ERSICHT   | E-M                       | IAIL-V | /ERV | ALTU | IG |
|---------------------------------------|-----------------------|--------------|------------------|------------------|------------------|---------------|--------------|---------------|---------------|-----------|---------------------------|--------|------|------|----|
| BETRIEBSARTEN                         |                       |              |                  |                  |                  |               |              |               |               |           |                           |        |      |      |    |
|                                       | SLA                   | VE 1.5       |                  |                  |                  |               |              |               |               |           |                           |        |      |      |    |
| MASTER                                | =                     | + ZEILE HI   | NZUFÜG           | EN               |                  |               |              |               |               |           |                           |        |      |      |    |
| SLAVE 1.1                             | Nr.                   | Тур          | Start<br>[hh:mm] | Stopp<br>[hh:mm] | Dauer<br>[mm:ss] | max.<br>Dauer | Menge<br>[1] | Start<br>['C] | Stopp<br>['C] | Intervall | Wochentag                 |        | P1   | PZ   |    |
| · · · · · · · · · · · · · · · · · · · | 1                     | Temperatu 💌  | 00:00            | 23:59            |                  | 10:00         |              | 25,0          | 23,0          |           | Mo, Di, Mi,<br>Do, Fr, Sa | So     |      | n ti | ſ  |
|                                       | 2                     | Routine-Ze - | 06:00            |                  | 5:00             |               |              |               |               |           | Mo, Di, Mi,<br>Do, Fr, Sa | So     | 7    | • ti | r  |
| SLAVE 1.3                             |                       |              |                  |                  |                  | 1             |              |               |               |           |                           |        |      |      |    |
| SLAVE 1.4                             |                       |              |                  |                  |                  |               |              |               |               |           |                           |        |      |      |    |
| SLAVE 1.5                             | •                     |              |                  |                  |                  |               |              |               |               |           |                           |        |      |      |    |
| SLAVE 1.6                             |                       |              |                  |                  |                  |               | Г            |               |               |           |                           | Da     |      | -    | 1  |
|                                       |                       |              |                  |                  |                  |               |              | Star          | tzei          | t Sto     | pzeit                     | [m     | nin  | 1    |    |
|                                       |                       |              |                  |                  |                  |               |              | _             | -             |           |                           | _      |      |      |    |
|                                       |                       |              |                  |                  |                  |               |              | 00:0          | )0            | 23        | :59                       | 10     | :00  | )    |    |
|                                       |                       |              |                  |                  |                  |               | L            | _             | _             |           | _                         |        | _    |      | I  |

#### Zeiten definieren

Ist ein Zeilentyp gewählt, sind die Zeiten zu definieren. Beim Zeilentyp "Temperatursteuerung" müssen Start- und Stoppzeit eingestellt werden. Für den Zeilentyp "Routine" muss die Startzeit und die Dauer des Routinewasserwechsels eingegeben werden. Zudem können über eine gewünschten Dropdownliste die Wochentage bestimmt werden. Über einen "Klick" in das Kästchen des jeweiligen Wochentags wird dieser mit einem Haken aktiviert. Die Routine findet nur statt, wenn zwischen den eingestellten Tagen keine Temperaturspülung stattgefunden hat.

| START         | SYSTEM | -<br>IGEN E  | GERÄT            | TE-<br>UNGEN     | BE               | TRIEBS        | SARTEN       |               | ÜB            | BERSICHT  | E-MAII                                 | -VE | RWAI | LTUNG | Ten<br>Ist | np  | <b>erat</b><br>der | ur:<br>7 |
|---------------|--------|--------------|------------------|------------------|------------------|---------------|--------------|---------------|---------------|-----------|----------------------------------------|-----|------|-------|------------|-----|--------------------|----------|
| BETRIEBSARTEN |        |              |                  |                  |                  |               |              |               |               |           |                                        |     |      |       | ges        | tei | uert"              | b'       |
|               | SL     | AVE 1.5      |                  |                  |                  |               |              |               |               |           |                                        |     |      |       | Šta        | rt- | unc                | 1 5      |
| MASTER        |        | + ZEILE HI   | NZUFÜG           | EN               |                  |               |              |               |               |           |                                        |     |      |       | wer        | de  | 'n                 |          |
| SLAVE 1.1     | Nr.    | Тур          | Start<br>[hh:mm] | Stopp<br>[hh:mm] | Dauer<br>[mm:ss] | max.<br>Dauer | Menge<br>[1] | Start<br>['C] | Stopp<br>[°C] | Intervall | Wochentag                              | PI  | P2   |       |            | uc  |                    |          |
|               | 1      | Temperatu 💌  | 00:00            | 23:59            |                  | 10:00         |              | 25,0          | 23,0          |           | Mo, Di, Mi,<br>Do, Fr, Sa, So          |     |      | ŵ     |            |     |                    |          |
| SLAVE 1.2     | 2      | Routine-Ze 💌 | 06:00            |                  | 5:00             |               |              |               |               |           | Mo, Di, Mi, <b>v</b><br>Do, Fr, Sa, So |     | F    | ŵ     |            |     |                    |          |
| SLAVE 1.3     |        |              |                  |                  |                  |               |              |               |               | •         |                                        |     |      |       |            |     |                    |          |
| SLAVE 1.4     |        |              |                  |                  |                  |               |              |               |               |           |                                        |     |      |       |            |     |                    |          |
| SLAVE 1.5     | •      |              |                  |                  |                  |               |              |               |               |           |                                        |     |      |       | Sta        | art | Stop               | ,        |
| SLAVE 1.6     |        |              |                  |                  |                  |               |              |               |               |           |                                        |     |      |       | [*(        | c]  | [°¢]               | L        |
|               |        |              |                  |                  |                  |               |              |               |               |           |                                        |     |      |       |            |     |                    |          |
|               |        |              |                  |                  |                  |               |              |               |               |           |                                        |     |      |       | 25         | ,0  | 23,0               |          |
|               |        |              |                  |                  |                  |               |              |               |               |           |                                        |     |      |       |            | ,   |                    |          |
|               |        |              |                  |                  |                  |               |              |               |               |           |                                        |     |      |       |            |     |                    |          |
|               |        |              |                  |                  |                  |               |              |               |               |           |                                        | -   | -    | -     |            |     |                    |          |
|               |        |              |                  |                  |                  |               |              |               |               |           |                                        |     |      |       |            |     |                    |          |

#### Temperaturen definieren

Ist der Zeilentyp "Temperaturgesteuert" bestimmt worden, müssen Start- und Stopptemperatur gewählt werden.

#### Einstellungen speichern

Damit die neuen Parameter der Eingabeoberfläche wirksam werden, müssen die Einstellungen über einen "Klick" auf den Button KONFIGURA-TION SPEICHERN gespeichert werden.

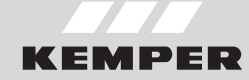

#### 3.7 ÜBERSICHT

In der Menüoberfläche "ÜBERSICHT" werden die parametrierten Ventile und die verknüpften Sensoren in einer Übersicht

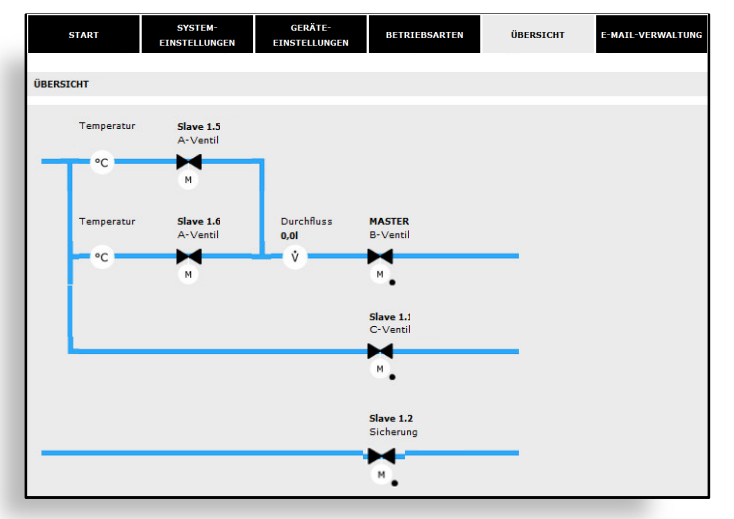

dargestellt. Reine Messarmaturen werden in der "ÜBERSICHT" nicht aufgeführt.

#### Übersicht

In der Übersicht werden lediglich Ist-Zustände aufgezeigt. Es können keine Parametrierungen auf dieser Oberfläche vorgenommen werden. Durch einen "Klick" auf ein Bauteil öffnet sich die Eingabeoberfläche der Menüoberfläche "SYSTEM-EINSTELLUNGEN" des gewählten Bauteils.

#### 3.8

#### **E-MAIL-VERWALTUNG**

Die KHS Mini Systemsteuerung - MASTER 2.0 - kann bei auftretenden Fehler und Warnmeldungen diese direkt via E-Mail an den Anlagenbetreiber senden. In der Menüoberfläche "E-MAIL-VERWALTUNG" kann eine Auswahl der Fehler- und Warnmeldungen individuell parametriert werden. Des Weiteren wird über die Funktionen Benutzer-, Server- und Anmeldeinformation die E-Mailkonfiguration eingestellt.

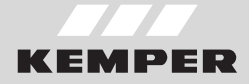

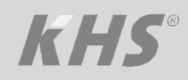

| nutzerinformationen                                                                    | Serverinformationen                                                             | Anmeldeinformation                                          |
|----------------------------------------------------------------------------------------|---------------------------------------------------------------------------------|-------------------------------------------------------------|
| IS Mini-System                                                                         | mail.kemper-olpe.de                                                             | steuerung                                                   |
| euerungs-Bezeichnung                                                                   | Postausgangsserver (SMTP)                                                       | Benutzername                                                |
| euerung@kemper-olpe de                                                                 | 25                                                                              |                                                             |
| Mail-Adresse Sender                                                                    | Port                                                                            | Passwort                                                    |
|                                                                                        |                                                                                 |                                                             |
| uster@kemper-olpe.de                                                                   |                                                                                 |                                                             |
| Mail-Adresse Emplanger                                                                 |                                                                                 |                                                             |
| START SYSTEM- GERÄTE-<br>EINSTELLUNGEN EINSTELLUNGEN                                   | BETRIEBSARTEN ÜBERSICHT E-MAIL-VERWALTUNG                                       |                                                             |
| E-MAIL-VERWALTUNG                                                                      |                                                                                 | Auswahl Warnmeldungen für Benachrichtigung via Email        |
| Benutzerinformationen Serverinformationen                                              | Anmeldeinformation                                                              | Warnung: Grenzwert Thermische Desinfektion<br>überschritten |
| KHS Mini-System mail.kemper-olpe.de<br>Steuerungs-Bezeichnung Postausgangsserver (SI   | ITP) Benutzername                                                               | OFF Warnung: Grenzwert Sollwert Max. überschritten          |
| steuerung@kemper-olpe.de 25                                                            |                                                                                 | OFF Warnung Sollwertmin klein                               |
| E-Mail-Adresse Sender Port                                                             | Passwort                                                                        | OFF Warnung Frost klein                                     |
| E-Mail-Adresse Empfänger Auswahl Fehlermeldungen für Benachrichtigung via Email Auswah | l Warnmeldungen für Benachrichtigung via Email                                  | ere Hinweis: Sollwert OK                                    |
| OFF Fehler: Rückstau                                                                   | Warnung: Thermische Desinfektion überschritten                                  |                                                             |
| OFF Fehler: Kommunikation Slave                                                        | Warnung: Thermische Desinfektion überschritten                                  |                                                             |
| OFF Fehler: PT1000 Wert zu klein                                                       | Warnung: Sollwert Max. überschritten                                            | Auswahl Fehlermeldungen für Benachrichtigung via Email      |
| OFF Fehler: PT1000 Wert zu groß                                                        | Warnung: Sollwert Min. unterschritten Warnung: Frostschutzgrenze unterschritten | Fehler: Rückstau                                            |
| OFF Fehler: Laufzeit überschritten                                                     | Hinweis: Sollwert OK                                                            | <b>OFF</b> Fehler: Kommunikation Slave                      |
| Fehler: zu viele Busteilnehmer CAN-Bus A                                               |                                                                                 | Fehler: PT1000 Wert zu klein                                |
| Fehler: zu viele Busteilnehmer CAN-Bus B                                               |                                                                                 | OFF Fehler: PT1000 Wert zu groß                             |
| OFF Fehler Kommunikation Can A                                                         |                                                                                 | OFF Fehler: Echtzeituhr                                     |
| OFF Fehler Kommunikation Can B                                                         |                                                                                 | Fehler: Laufzeit überschritten                              |
| OFF Fehler: Durchfluss trotz geschlossenem Ventil                                      |                                                                                 | Eshlar: zu vide Bustellachmer CAN Bus A                     |
| Fehler: kein Durchfluss trotz geöffnetem Ventil                                        |                                                                                 |                                                             |
| Fehler: Schaltspiele größer 10.000x                                                    |                                                                                 | OFF Fehler: zu viele Busteilnehmer CAN Bus B                |
|                                                                                        |                                                                                 | OFF Fehler Kommunikation Can A                              |
|                                                                                        |                                                                                 | OFF Fehler Kommunikation Can B                              |
|                                                                                        |                                                                                 | Fehler: Sicherung                                           |
|                                                                                        |                                                                                 | OFF Fehler: kein Fluss trotz geöffnetem Ventil              |
|                                                                                        |                                                                                 | OFF Fehler: kein Fluss trotz geöffnetem Ventil              |
|                                                                                        |                                                                                 | Fehler: Schaltspiele überschritten                          |
|                                                                                        |                                                                                 |                                                             |
|                                                                                        |                                                                                 |                                                             |
|                                                                                        |                                                                                 |                                                             |
|                                                                                        |                                                                                 |                                                             |
|                                                                                        |                                                                                 |                                                             |
|                                                                                        |                                                                                 |                                                             |
|                                                                                        |                                                                                 |                                                             |
|                                                                                        |                                                                                 |                                                             |

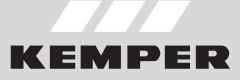

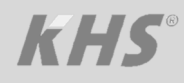

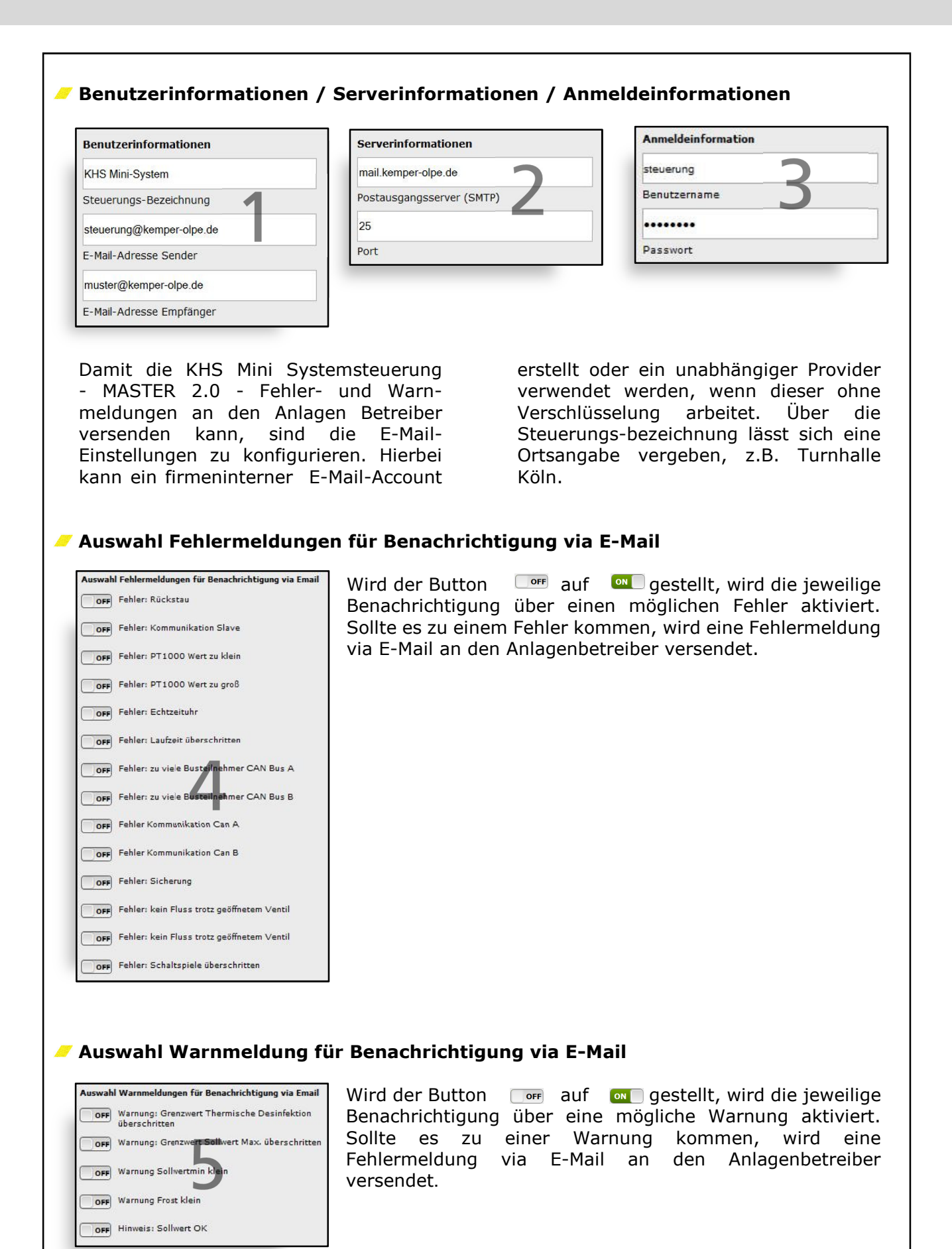

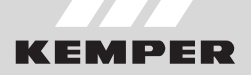

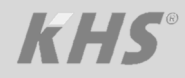

#### NOTIZEN

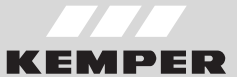

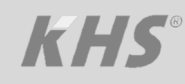

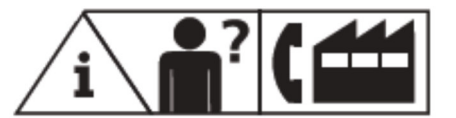

Gebr. Kemper GmbH + Co. KG Harkortstr. 5, D-57462 Olpe

Tel. 02761 891-0 Fax 02761 891-175 info@kemper-olpe.de www.kemper-olpe.de

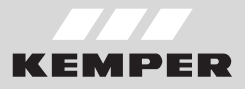

## *kHS*<sup>®</sup>

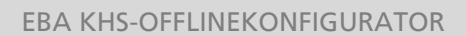

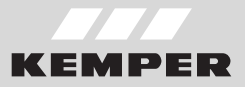